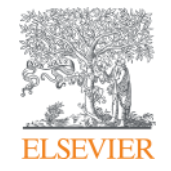

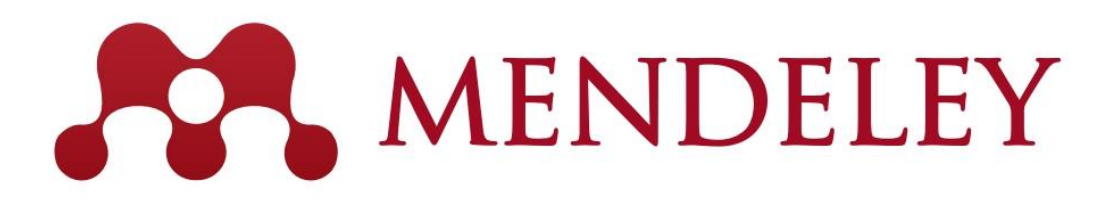

Mendeley – Reference Management & – Social Network for "Science" www.mendeley.com

December 13, 2017

User training @ National Graduate Institute For Policy Studies

Elsevier Japan

Empowering Knowledge

# Agenda

- What is Mendeley?
- Adding/Managing Documents
  - Mendeley Desktop
  - Mendeley Web (on Cloud)
  - Synchronizing Mendeley Desktop and Mendeley Web

- Using Mendeley Citation Plug-In
- Social Networking for « Science »
  - Personal Profile, Gropus, Researcher Network
  - Mendeley Suggest, Mendeley Datasets, Mendeley Career

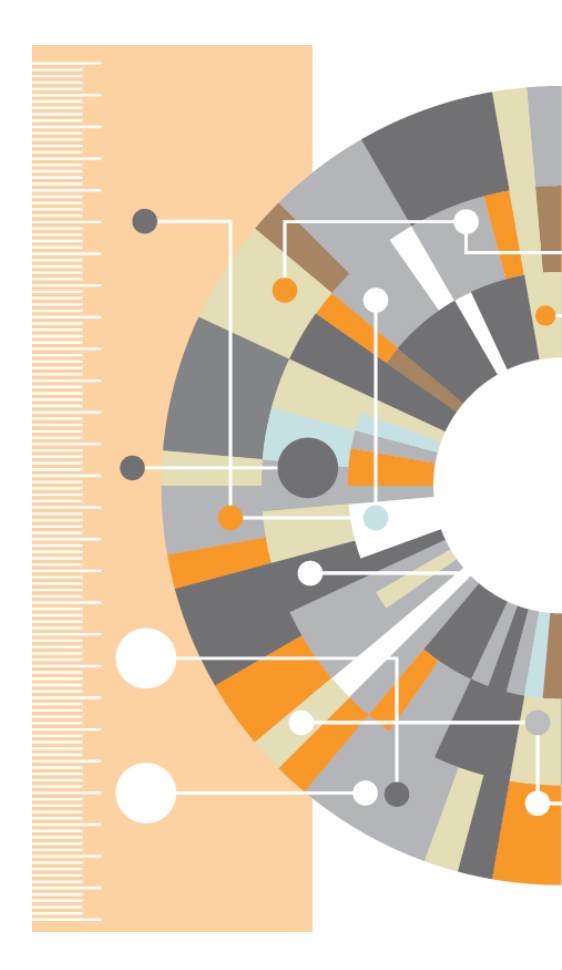

#### What is Mendeley?

|                                                                                                    |           | -                      |                                                                                          |          |                                |                   |    |          |                                                                                                    |
|----------------------------------------------------------------------------------------------------|-----------|------------------------|------------------------------------------------------------------------------------------|----------|--------------------------------|-------------------|----|----------|----------------------------------------------------------------------------------------------------|
| 10 . 10 M. 10                                                                                                    |           | 2                      |                                                                                          |          |                                |                   |    |          | a Transition of the second                                                                                                    |
| AN DATE INVESTIGATION CARD                                                                                                    | - Robbert | 245                    |                                                                                          |          |                                |                   |    |          |                                                                                                    |
| Care Course Course                                                                                                    |           |                        |                                                                                          |          |                                |                   |    |          |                                                                                                    |
| HI Department                                                                                                    | and these |                        |                                                                                          |          |                                | 107.04740         |    | 100.0101 | ba incomentational beforesses                                                                                                    |
| Coverely Julies                                                                                                    |           | Authors                | 100                                                                                      | feet.    | Published Its                  | Added             | 20 | Ton:     | (Instal Article                                                                                                    |
| Taxottas<br>Needs Rovan                                                                                                    | 2         | Sey, Albert Wee Kook.  | A decision making result for evenue<br>logistics in the perspate trabativy               | 2006     | Die International              | 105 pm            |    | 100      | National Advances Lockers and reporter-                                                                                                    |
| My Fubiculates<br>Structed                                                                                                    | - + 12    | Interposites, K.; M    | in failt approach to a figure patienty a survey of<br>forecasting their services         | 2068     | Manageme.                      | Testarday         | 3  |          | functions in supply that integration                                                                                                    |
| Supply Drain Meregement                                                                                                    |           | Lo, PC Hong, T. del.,  | A framework of E-SCM multi-again system<br>in the failher industry                       | 2068     | insensional diffe.             | 104.000           |    | and a    | Arminian /                                                                                                    |
| Towney Collection                                                                                                    | 2         | Far, Berrice, Hofers-  | If reads systemical supply class for the<br>ballous system at the design production is.  | 2006     | Amount of Amount Amount        | Test-roley        |    | 200      | interactions: Survey of Production Sciences                                                                                                    |
| Class of Hill                                                                                                    |           | Coller, Andres 1, 19.  | d resided of \$25 or commercial based on                                                 | 2001     | International Automation       | Tester Day        |    | ine      | 10                                                                                                    |
| Propert Survet                                                                                                    |           | Dustagles, Metric.     | A resonance for soluting global supply chair                                             | 206      | The                            | Indo-the          |    | inger:   | 42-69                                                                                                    |
|                                                                                                    |           | 14.5.1m,8              | Accessing attemption shares and                                                          | 2006     | Dectore                        | Sector Rey        |    | -        | THE REAL PROPERTY AND ADDRESS OF ADDRESS OF |
| NI Debiled Decuments                                                                                                    |           | Harristen 1            | internation gamp in supply chain manag-<br>integration of a facebook benching and        | 2018     | international                  | Liftym .          |    |          | INTERECT.                                                                                                    |
| Party Fulfications + +                                                                                                    |           | Davis Tary Wests.      | register hars 120 leased to XML leased no.<br>An empiricality of inventory, service and  | 2017     | International                  | hate day          |    | 000      | 15 18 10 10 m - 200 T 10, 100                                                                                                    |
| attenus Managament Parman                                                                                                    |           | Ros Chat Ma Nati       | contravely him a popporament matego<br>Anibumination of Poster's Competitive             | 204      | insets of its.                 | Index line        |    | Att: 21  |                                                                                                    |
| annues allow at the \$231                                                                                                    |           | Barray Lanaxy          | Strategies in Easternic Vistual Machany & C.,<br>In-Stationation Regions of Comparison   | 2003     | internal of Ba-                | Testerator        |    |          |                                                                                                    |
| Imputers & Operations Reasons                                                                                                    |           | Daniel I.              | Supply Charts in the Resard Computer In                                                  | -        | doards.                        | -                 |    |          | and and an operation many water range                                                                                                    |
| nemunion Advances & Sciences's<br>to Rear For Advances in Information 3p.                                                                                                    | • 5       |                        | supply them (lynamic)                                                                    | -        | loone of the                   |                   |    | Sec. 2   | pol, regalant, horr, old, to, or Epdf                                                                                                    |
| actives Sciences<br>actives Sciences                                                                                                    | · • 1     | the part of the second | turbodiogias is supply-chair management                                                  | -        | ineral of Ec.                  |                   |    |          |                                                                                                    |
| among trisking to the second second s | • 2       | foregoing a reg-       | Market and same spyle while management a<br>literature review and hammans for develop.   | <u> </u> | Operations                     |                   |    |          | di ne di nere                                                                                                    |
| aragean Issunat of Marketing<br>aragean Issunal of Dan atticned Personal                                                                                                    | • 2       | Daughand Oncomp-       | Diverspher N. Compress? Jonarrhy of Node<br>Carolina-Charlette Neal'S. Sherr Neal Divis. | 2004     | Sala Basa Pen-                 | Technology        |    |          |                                                                                                    |
| or on Choire and Annee                                                                                                    |           | One Person C. Co.      | Competition of Quality Management<br>Practices Acress the Supply Cheir and Ind           | 1364     | The Anartan<br>of Supply C     | 101.00            |    |          |                                                                                                    |
| altice hards insegment port.                                                                                                    | 1         | Maleroe, Frence Ma.    | Competition and industrial policies in a<br>learney transity model of the evolution of   | 2063     | international<br>Institutional | rest or step      | 4  |          |                                                                                                    |
| d bill Bounard Landar                                                                                                    |           |                        |                                                                                          | _        |                                |                   | _  | -        |                                                                                                    |
|                                                                                                    |           |                        |                                                                                          |          |                                |                   |    |          |                                                                                                    |
|                                                                                                    |           |                        |                                                                                          |          |                                |                   |    |          |                                                                                                    |
| maximum press in pression and the second                                                                                                    | 1 4 2     | minister a second law? |                                                                                          | 1.2.2    |                                |                   |    |          |                                                                                                    |
| The operation of the second second second second second second second second second second second second second                                                                                                    |           |                        | and some interest and pressed overlap have been                                          |          |                                |                   |    |          |                                                                                                    |
|                                                                                                    |           | dans proved all        | Contractory of States States and                                                         | 1.000    | And Address of                 | The Part of State |    |          |                                                                                                    |
|                                                                                                    |           |                        | Channel Contrast and the Area Street Contrast                                            |          | 100-00-001                     |                   |    |          |                                                                                                    |
|                                                                                                    | 1.1       |                        | Constraint of California Street of Systems                                               | 100      |                                |                   |    |          |                                                                                                    |
|                                                                                                    | 1.2       |                        |                                                                                          |          |                                |                   |    |          |                                                                                                    |
|                                                                                                    |           |                        |                                                                                          |          |                                |                   |    |          |                                                                                                    |
|                                                                                                    |           |                        |                                                                                          |          |                                |                   |    |          |                                                                                                    |
|                                                                                                    |           |                        |                                                                                          |          |                                |                   |    |          |                                                                                                    |
|                                                                                                    |           |                        |                                                                                          |          |                                |                   |    |          |                                                                                                    |
|                                                                                                    |           |                        |                                                                                          |          |                                |                   |    |          |                                                                                                    |
|                                                                                                    |           |                        |                                                                                          |          |                                |                   |    |          |                                                                                                    |

...and an academic collaboration network with 6 million users to connect like-minded researchers & discover research trends and statistics.

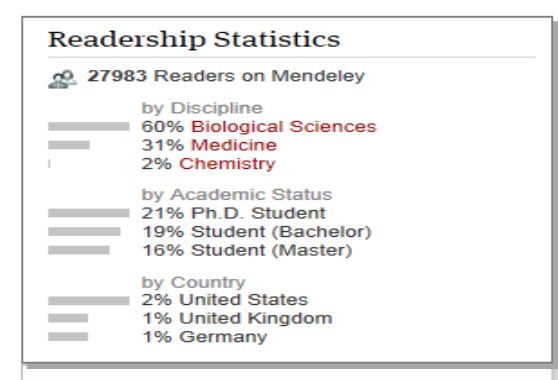

Mendeley is a reference manager allowing you to manage, read, share, annotate and cite your research papers...

(Windows, Mac, Linux, iOS, Android, Web)

You can start with Free.

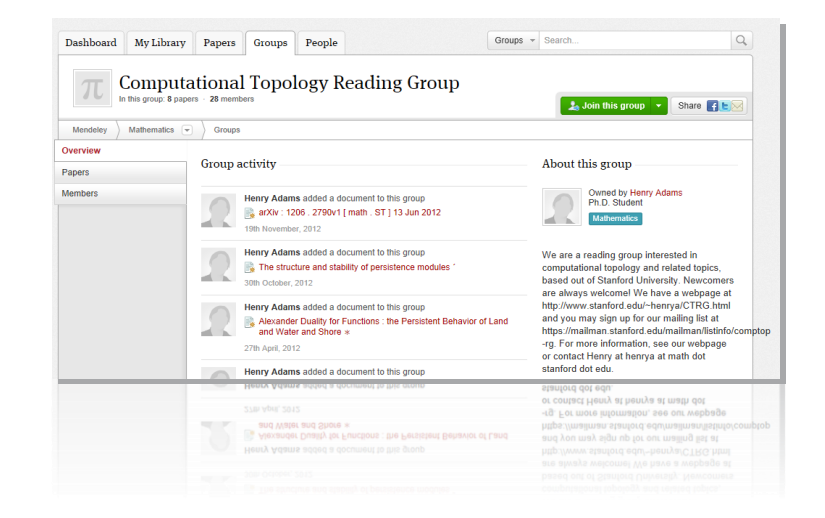

...forming a crowdsourced database with a unique layer of social research

### What is Mendeley? - Cross-Platform

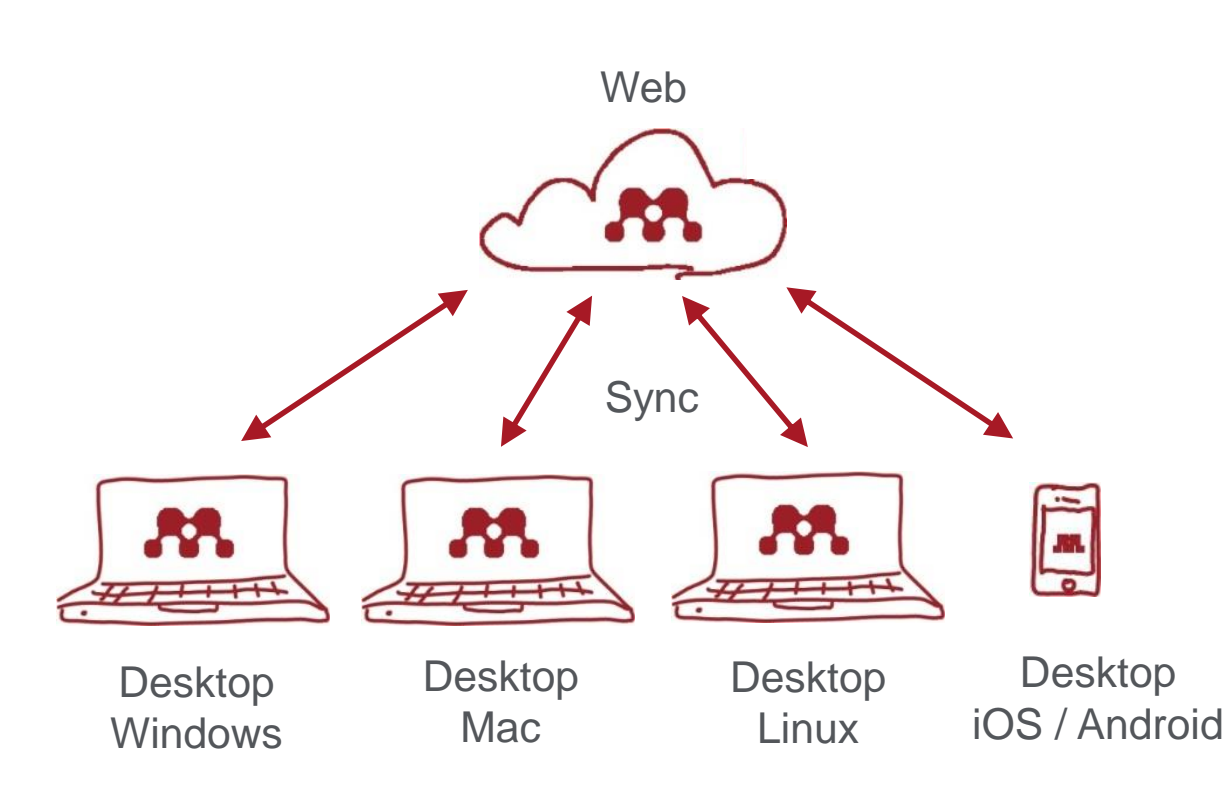

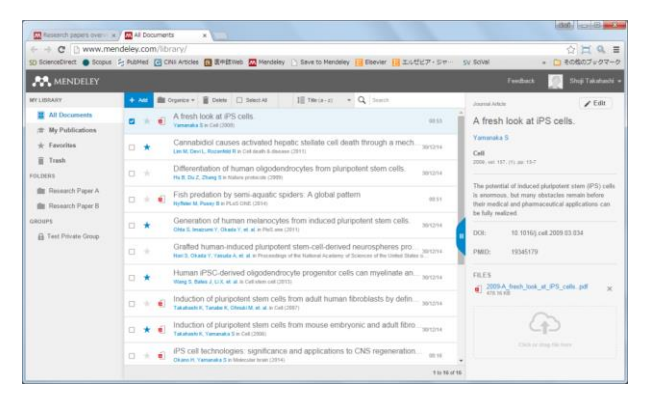

| the new roots nep                                 |         |     |                                   |                                                                                                    |      |                                              |            |                                                                                                    |
|---------------------------------------------------|---------|-----|-----------------------------------|----------------------------------------------------------------------------------------------------|------|----------------------------------------------|------------|----------------------------------------------------------------------------------------------------|
| 🚺 🖬 🖬 🚳                                           | 2       | 0   |                                   |                                                                                                    |      |                                              |            | Q. Search.                                                                                                    |
| Add Files Red                                     | Share S | 100 |                                   |                                                                                                    |      |                                              |            | Search                                                                                                    |
| Add Folder<br>Watch Folder                        | 8       | A11 | Decuments Edit Settin             | 45                                                                                                    |      |                                              |            | Batala Notes Contexts Socialization                                                                                                    |
| All Documents                                     | \$      | •   | Fan, Jin; Long, Hao;              | Edenvorse protects against glutamater induced<br>PERK/EIF202/ATF4 integrated stress<br>response and activation of caspaser 12.              | 2013 | Brain research                               | 14/12/30   | Type Journal Article                                                                                                    |
| Recently Added     Favorites     Mr. Publications | 4       | •   | Yamanaka, Shinya                  | A tresh look at iPS cells.                                                                                                    | 2009 | Cell                                         | 1106pm     | Induction of pluripotent stem<br>cells from mouse embryonic<br>and adult fibroblast cultures                                                                                                |
| Uncorted                                          | ☆       | •   | Takahashi, Kasutos/**             | Induction of pluripotent stem cells from adult<br>human fibroblasts by defined factors.                                                     | 2007 | Cell                                         | 14/12/30   | by defined factors.<br>Athers K. Takahashi S. Yamanaka                                                                                                    |
| Research Paper B<br>Greate Folder.                | ŵ       | •   | Takahashi, Kasutos'''             | Induction of planpotent stem cells from mouse<br>embryonic and adult throblast cultures by<br>defined factors.                              | 2006 | Cell                                         | 14/12/30   | Were research catalog entry for this paper                                                                                                    |
| roups                                             | \$      | •   | Lin, M P. Devi, L A               | Cannabidial causes activated hepatic stellate<br>cell death through a mechanism of<br>endoplasmic reticulum stress-induced apopt            | 2011 | Cell death &<br>disease                      | 14/12/80   | Journal Cley<br>Year: 2006                                                                                                    |
| Create Group.                                     | 44      | •   | Wang, Six Bates, Jan-             | Human PSC-derived sligodendrocyte<br>propenitor cells can revellante and rescue a<br>mouse model of congenital hyporevellantion.            | 2013 | Cell sten cell                               | 14/12/30   | Volume 126<br>                                                                                                    |
| auch                                              | ŵ       | •   | Shinojina, Keko; ho               | Reduced PLP1 expression in induced<br>plarpotent stem cells derived from a<br>Peliceus-Merzhacher disease patient with                      | 2012 | Journal of<br>human<br>genetics              | 14/12/30   | • Pages 883-78                                                                                                    |
| ar by My Tags                                     | • û     | •   | Enaizumi, Yoichi; Oka             | Witochondrial dysfunction associated with<br>increased oxidative stress and 2-synuclein<br>accumulation in PAPIC2 PSC-derived neuro-        | 2012 | Molecular<br>brain                           | 14/12/80   | Abstract:<br>Differentiated cells can be reprogrammed to an<br>entryonic-like state by transfer of nuclear                                                                                  |
|                                                   | ŵ       | •   | Hu, Beo Yone: Du, Zhi             | Differentiation of human oligodendrocytes from<br>plaripotent stem cells.                                                                   | 2009 | Nature<br>protocols                          | 14/12/30   | contents into opcytes in by fusion with<br>entryonic stern (ES) cells. Little is known about<br>factors that induce this reprogramming. Here,<br>an descentrate induction of characteristic |
|                                                   | ŵ       | •   | Otta, Shipeki; Inaizu-            | Generation of human melanocytes from<br>induced pluripotent stem cells.                                                                     | 2011 | PloS one                                     | 14/12/90   | cells from wause embryonic or adult fibroblasts<br>by introducing four factors. Oct2/4. Sor2. e-<br>Myc, and KIM, under ES cell culture conditions.                                         |
|                                                   | ☆       | •   | Nori, Satoshi, Okada              | Grafted human-induced pluripotent stem-cell-<br>derived neurospheres promote motor functional<br>recovery after spinal cord injury in mice. | 2011 | Proceedings of<br>the National<br>Academy of | 14/12/80   | Unexpectedly, Nanog was dispensable. These<br>cells, which we designated iPS (induced<br>plur potent stern) cells, which the morphology<br>and extends morphology and extension             |
|                                                   | 14      | •   | 0 NOR 42G                         | エルゼビアの電子出版時間にルゼビアの電子出版<br>利用に電子ジャーナルの現代                                                                                                    | 2005 | 19月1日にある<br>技巧                               | 14/12/80   | ES cell marker genes. Subcutaneous<br>transplantation of IPS cells into nude mice<br>resulted in tumors containing a variety of tiss                                                        |
|                                                   | ŵ       | •   | <ul> <li>IT1461 (460);</li> </ul> | PS補助研究の現れた意味に用いたけた用り組み                                                                                                    | 2014 | 日丰小党外科<br>平安雑誌                               | 14/12/30   | Tags:                                                                                                    |
|                                                   |         |     | 正确, 秘念 俚害, 有纪                     | Scopusの基準導動機能とORCEとの連携(特集                                                                                                    | 2014 | 莱华回書網                                        | 14/12/80 * |                                                                                                    |

# What is Mendeley? - Registration and Installing Mendeley Desktop

• User registration is necessary

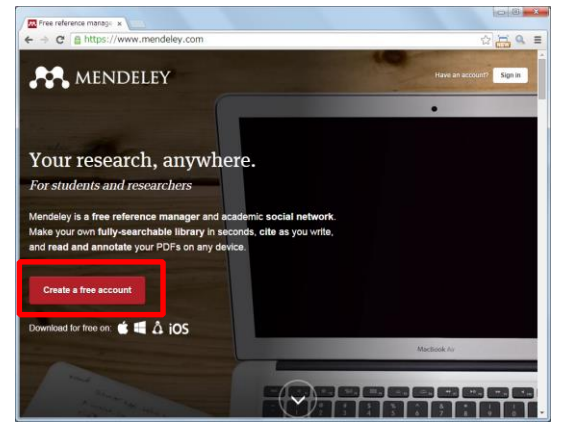

Step 1: http://www.mendeley.com [Get a free account]

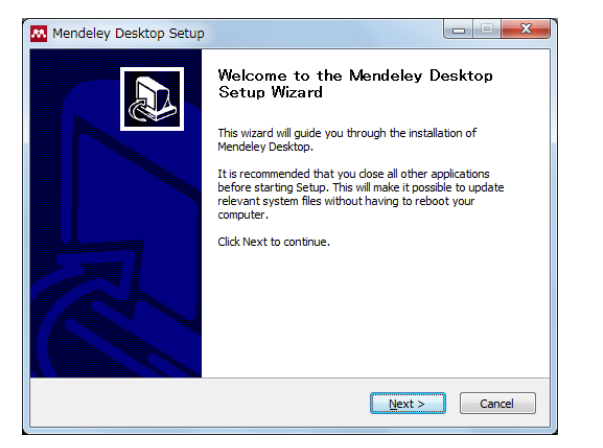

Step 4: Desktop Program is downloaded

| ← → C 🔒 htt | ps://www.mendek | MENDELEY         | %2Fjoin%2Ftormi | eg%2Fhp%2        | Fintro%2F |  |
|-------------|-----------------|------------------|-----------------|------------------|-----------|--|
|             | Creat           | e a free account | Already o       | n Mendeley? Sign | in        |  |
|             |                 | First name       | Last name       |                  |           |  |
|             |                 | E-mail           |                 |                  |           |  |
| ;0<br>7     |                 | Password         |                 |                  |           |  |
| n dhack     |                 | Get started      |                 |                  |           |  |
|             |                 |                  |                 |                  |           |  |
|             |                 |                  |                 |                  |           |  |
|             |                 |                  |                 |                  |           |  |
|             |                 |                  |                 |                  |           |  |

Step 2: First name, Last name, E-mail, Password -> [Get started]

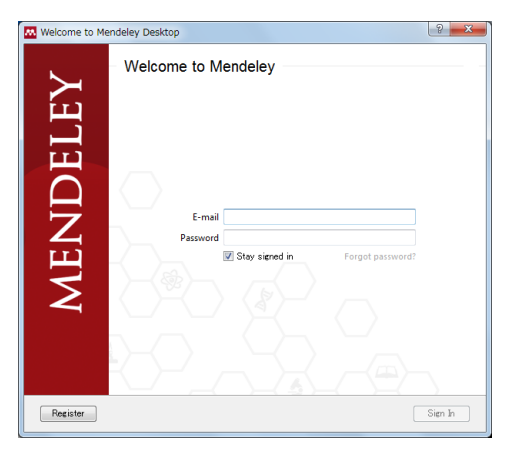

Step 5: Starting Mendeley Desktop、 E-mail、Passwordを入力して [Sign In]

|          |          | MENDELEY                                               |  |
|----------|----------|--------------------------------------------------------|--|
|          | Hi s. Le | t's complete your profile.                             |  |
|          |          | Field of study *                                       |  |
|          |          | Academic status *                                      |  |
| (8)<br>7 |          | Finish By clicking finish I agree to the terms of use. |  |
| redback  |          |                                                        |  |
|          |          |                                                        |  |
|          |          |                                                        |  |
|          |          |                                                        |  |
|          |          |                                                        |  |

Step 3: Select "Field of study" and "Academic Status" and click [Finish]

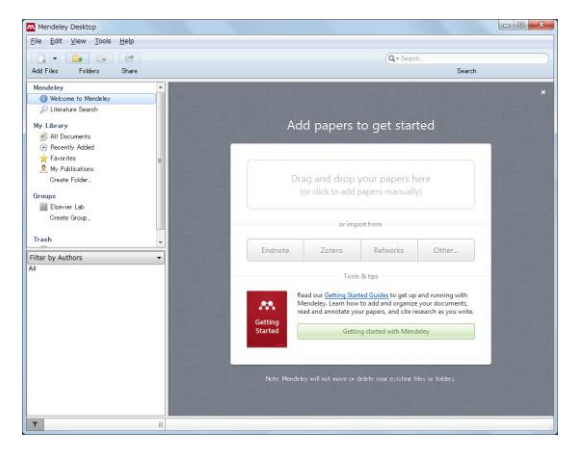

Step 6 : Here we go!

# Agenda

- What is Mendeley?
- Adding/Managing Documents
  - Mendeley Desktop
  - Mendeley Web (on Cloud)
  - Synchronizing Mendeley Desktop and Mendeley Web

- Using Mendeley Citation Plug-In
- Social Networking for « Science »
  - Personal Profile, Gropus, Researcher Network
  - Mendeley Suggest, Mendeley Datasets, Mendeley Career

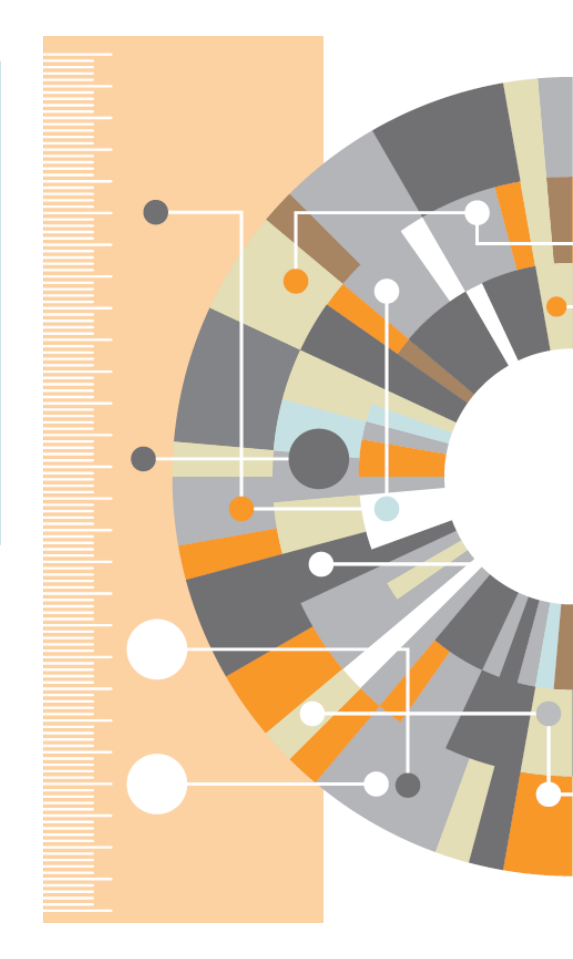

Advanced Tips

# Adding Documents: Mendeley Desktop Importing PDF

• Drag and Drop PDF files into Mendeley

| Mendeley Desktop                   |                                                                                                    |                                                                                                    |
|------------------------------------|----------------------------------------------------------------------------------------------------|----------------------------------------------------------------------------------------------------|
| File Edit View Tools Help          |                                                                                                    |                                                                                                    |
| Add Eiles Ealders Balated Share    |                                                                                                    | Q + Search                                                                                                    |
| Muuriles rolders nelated onaie     | 5ync                                                                                                    | Jeach                                                                                                    |
| Mendeley<br>Diterature Search      | All Documents Edit Settings                                                                                                    |                                                                                                    |
| My Library                         | *      B Authors     Title                                                                                                    | Vear Published In Added   Details Notes Contents Enrichments                                                                                                    |
| All Documents                      | Fan, Jin; Long, Hao; ···· Edaravone protects against glutamate-induce<br>PERK/EIF2α/ATF4 integrated stress<br>response and activation of caspase=12.                       | ed 2013 Brain research 14/12/30 Type: Journal Article                                                                                                    |
| 🕒 Recently Added                   | Yamanaka, Shinya 🛛 A fresh look at iPS cells.                                                                                                    | 2009 Cell 11:06pm Induction of pluripotent stem cells from mouse embryonic                                                                                                    |
| & My Publications                  | Takahashi, Kazutos… Induction of pluripotent stem cells from adult human fibroblasts by defined factors.                                                                   | t 2007 Cell 14/12/30 by defined factors.                                                                                                    |
| 📙 Research Paper A                 | Teleberki Kanataran Jadunting of elwiestant stam cells from more                                                                                                    | Authors: K. Takahashi, S. Yamanaka                                                                                                    |
| Research Paper B<br>Create Folder  |                                                                                                    | se 2000 Ceri 147 22 30 esearch catalog entry for this paper                                                                                                    |
| Groups                             | Lim, M. P; Devi, L. A; Cannabidiol causes activated hepatic stellate<br>cell death through a mechanism of<br>endoplasmic retriculum stress-induced apopt.                  |                                                                                                    |
| Test Private Group<br>Create Group | <ul> <li>Wang, Su; Bates, Jan Human iPSC-derived oligodendrocyte<br/>progenitor cells can myelinate and rescue a<br/>mouse model of concenital hypomyelination.</li> </ul> | 2013 Cell stem cell IVIETACIATA IS EXTRACTED AUTOMATICAI                                                                                                    |
| Trash                              | Shimojima, Keiko; Ino… Reduced PLP1 expression in induced<br>pluripotent stem cells derived from a<br>Pelizaeus-Merzbacher disease patient with …                          | 2012 Journal of 14/12/30<br>human<br>evenetics<br>Pages: 663-76                                                                                                    |
| Filter by My Tags                  | Imaizumi, Yoichi, Oka*** Mitochondrial dysfunction associated with<br>increased oxidative stress and Z-synuclein<br>accumulation in PARX JPSO-derived neuro**              | 2012 Molecular 14/12/30 Abstract:<br>Differentiated cells can be reprogrammed to an<br>embryonic-like state by transfer of nuclear                                                                                         |
| All                                | Hu, Bao Yang; Du, Z… Differentiation of human oligodendrocytes fro<br>pluripotent stem cells.                                                                              | om 2009 Nature 14/12/30 contents into occytes or by fusion with<br>protocols embryonic stem (ES) cells. Little is known about<br>factors that induce this reprogramming. Here,                                             |
|                                    | Ohta, Shigeki; Imaizu···· Generation of human melanocytes from induced pluripotent stem cells.                                                                             | 2011 PloS one 14/12/30 we demonstrate induction of pluripotent stem<br>cells from mouse embryonic or adult fibroblasts<br>by introducing four factors, Oct3/4, Sox2, c-<br>Myc, and KIf4, under FS cell culture conditions |
|                                    | Nori, Satoshi, Okada*** Grafter human-induced pluripotent stam-cell<br>derived neurospheres promote motor function<br>recrvery after spinal coord injury in mice.          | II- 2011 Proceedings of 14/12/30 Unexpectedly, Nanog was dispensable. These<br>nal the National cells, which we designated iPS (induced<br>Academy of *** pluripotent stem) cells, exhibit the morphology                  |
|                                    | 高橋、昭治<br>☆ ● ●                                                                                                    | 版 2005 情報の科学と 14/12/30<br>技術<br>技術                                                                                                    |
|                                    | ☆ ● 图 山中.伸弥 iPS細胞研究の現状と医療応用に向けた取り組み                                                                                                    | み 2014 日本/現外科 14/12/30<br>学会雑誌 Tags:                                                                                                    |
|                                    | 高橋、昭治、恒吉、有紀 Scopusの著者識別機能とORCIDとの連携(特集                                                                                                    | 集 2011、薬学図書館 14/12/30 マ                                                                                                    |
| <b>T</b>                           | 1 of 14 documents selected                                                                                                    |                                                                                                    |
| L                                  | PDF                                                                                                    |                                                                                                    |
|                                    | Individual PDFs                                                                                                    | Folder containing PDFs                                                                                                    |

### Adding Documents: Mendeley Desktop ② Editing Metadata

• You can edit incomplete metadata manually.

| Mendeley Desktop                     |             |                               |                                                                                                    |                                                     |            |                                                                                                   |
|--------------------------------------|-------------|-------------------------------|----------------------------------------------------------------------------------------------------|-----------------------------------------------------|------------|---------------------------------------------------------------------------------------------------|
| File Edit View Tools Help            |             |                               |                                                                                                    |                                                     |            |                                                                                                   |
|                                      | Ø           |                               |                                                                                                    |                                                     |            | Q - Search                                                                                        |
| Add Files Folders Related Share      | Sync        |                               |                                                                                                    |                                                     |            | Edit motodoto                                                                                     |
| Mendeley                             |             |                               |                                                                                                    |                                                     |            |                                                                                                   |
| Diterature Search                    | 📑 All De    | cuments Edit Settin           | gs                                                                                                    |                                                     |            |                                                                                                   |
| Mu Library                           | * • =       | Authors                       | Title                                                                                                    | Year Published In                                   | Added ^    | Details Notes Contents Enrichments                                                                |
| All Documents                        | ÷.          | Fan, Jin; Long, Hao; …        | Edaravone protects against glutamate-induced<br>PERK/EIF2α/ATF4 integrated stress                                                           | 2013 Brain research                                 | 14/12/30   | Adult: Animals: Cell Differentiation: Cell                                                        |
| Recently Added                       |             | Takahashi Kazutos…            | response and activation of caspase-12.<br>Induction of pluripotent stem cells from mouse                                                    | 2006 Cell                                           | 14/12/30   | Differentiation: physiology; Cell Transplantation;<br>Cells: Cultured: DNA-Binding Proteins: DNA- |
| 🔶 Favorites                          | ☆ • 🗖       |                               | embryonic and adult fibroblast cultures by<br>defined factors.                                                                              | 2000 Cell                                           | 147 127 00 | Binding Proteins: genetics; DNA-Binding<br>Proteins: metabolism; Embryo; Mammalian; Em…           |
| My Publications                      | ☆ • ₫       | Takahashi, Kazutos•••         | Induction of pluripotent stem cells from adult<br>human fibroblasts by defined factors.                                                     | 2007 Cell                                           | 14/12/30   | Date Accessed:                                                                                    |
| 📙 Research Paper A                   |             | Yamanaka. Shinya              | A fresh look at iPS cells.                                                                                                    | 2009 Cell                                           | 11:06pm    | 2014-07-09                                                                                        |
| Research Paper B                     | ☆ • 💆       |                               |                                                                                                    | 2000 000                                            | r noopin   | Dav:                                                                                              |
| Groups                               | ☆•₽         | Lim, M P; Devi, L A; …        | Cannabidiol causes activated hepatic stellate<br>cell death through a mechanism of<br>endoplasmic reticulum stress-induced apopt            | 2011 Cell death &<br>disease                        | 14/12/30   | 25<br>Month                                                                                       |
| 🧰 Test Private Group<br>Create Group | ☆ • ₽       | Wang, Su; Bates, Jan…<br>]    | Human iPSC-derived oligodendrocyte<br>progenitor cells can myelinate and rescue a<br>mouse model of congenital hypomyelination.             | 2013 Cell stem cell                                 | 14/12/30   | 8月                                                                                                |
| Trash                                | Å. ●        | Shimojima, Keiko; Ino•••      | Reduced PLP1 expression in induced<br>pluripotent stem cells derived from a<br>Pelizaeus-Merzbacher disease patient with …                  | 2012 Journal of<br>human<br>genetics                | 14/12/30 ≡ | URL:                                                                                              |
| Eiltor by My Tage                    | ☆ • ₫       | Imaizumi, Yoichi; Oka•••<br>] | Mitochondrial dysfunction associated with<br>increased oxidative stress and a-synuclein<br>accumulation in PARK2 iPSC-derived neuro…        | 2012 Molecular<br>brain                             | 14/12/30   | Add URL                                                                                           |
| All                                  |             | Hu, Bao Yang; Du, Z•••        | Differentiation of human oligodendrocytes from                                                                                              | 2009 Natura                                         | 14/12/30   | ArXiv ID:                                                                                         |
|                                      | ~ ·         | Ohta, Shigeki; Imaizu         | Lookup by ArXiv I                                                                                                    | D, DOI,                                             | PMID       | DOE 10.1016/j.cell.2006.07.024 🖉 🔎<br>ISSN: 0092-8674                                             |
|                                      | IN TE       |                               |                                                                                                    |                                                     |            | PMID: 16904174 🔎 🗏                                                                                |
|                                      | ☆ • ₫       | Nori, Satoshi; Okada····<br>] | Grafted human-induced pluripotent stem-cell-<br>derived neurospheres promote motor functional<br>recovery after spinal cord injury in mice. | 2011 Proceedings of<br>the National<br>Academy of … | 14/12/30   | Files:                                                                                            |
|                                      | ☆ • ₽       | 高橋 昭治                         | エルゼビアの電子出版戦略(エルゼビアの電子出版<br>戦略(電子ジャーナルの現状)                                                                                                   | 2005 情報の科学と<br>技術                                   | 14/12/30   | Add File                                                                                          |
|                                      | ☆•₽         | 山中. 伸弥<br>]                   | iPS細胞研究の現状と医療応用に向けた取り組み                                                                                                    | 2014 日本小児外科<br>学会雑誌                                 | 14/12/30   | Other Settings<br>Unpublished work - exclude from Mendeley Web                                    |
|                                      | L           | 高橋,昭治;恒吉,有紀                   | Scopusの著者識別機能とORCIDとの連携(特集                                                                                                    | 2014 薬学図書館                                          | 14/12/30 - |                                                                                                   |
| <b>T</b>                             | 1 of 14 doc | uments selected               |                                                                                                    |                                                     |            |                                                                                                   |

### Adding Documents: Mendeley Desktop ③ Adding Documents Manually and Attaching PDF

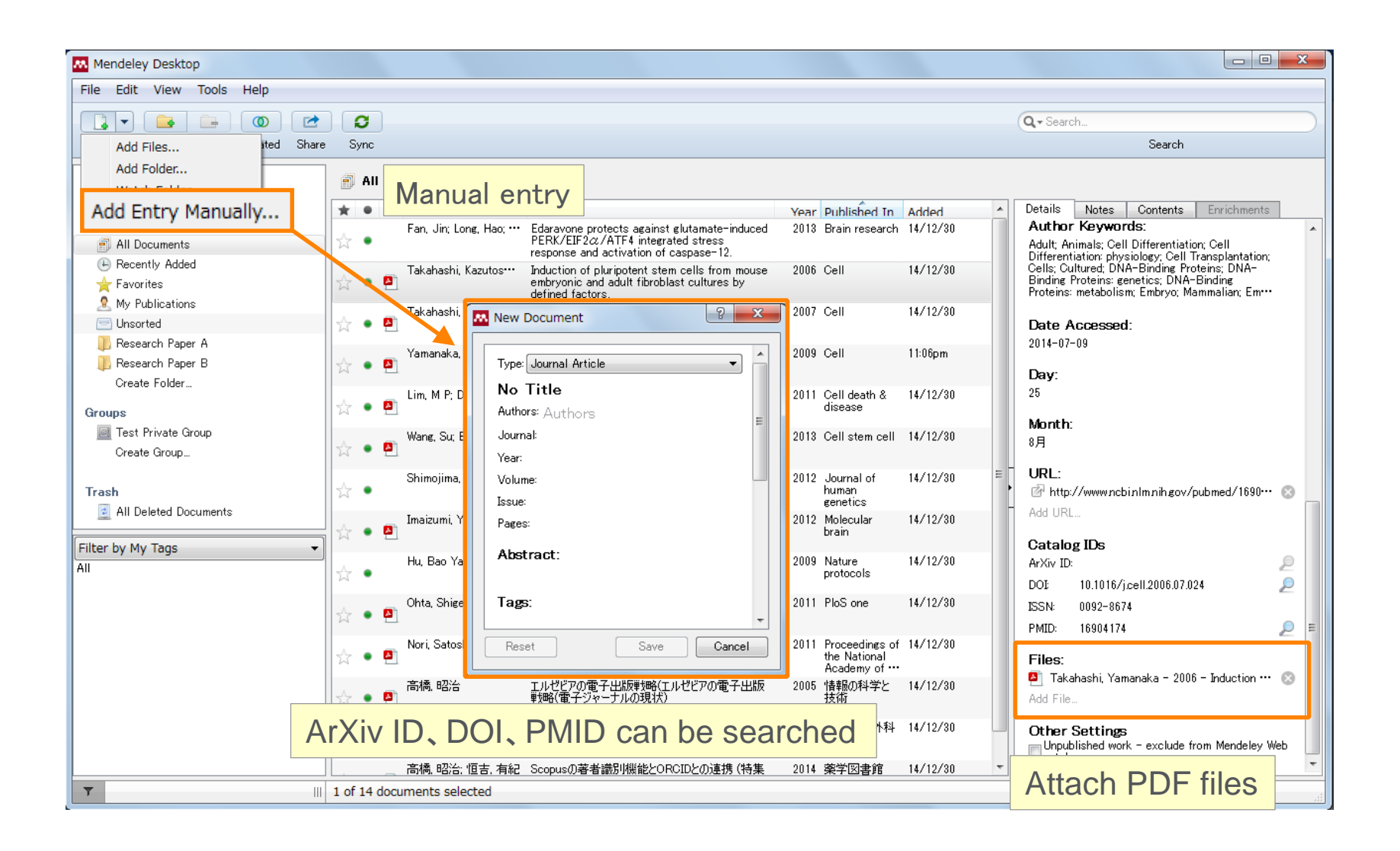

### Adding Documents: Mendeley Desktop ④ PDF viewer

• Annotate / highlight on PDF.

| Mendeley Desktop                                                                                                    |                                                                                                    |                                |                |
|----------------------------------------------------------------------------------------------------|----------------------------------------------------------------------------------------------------|--------------------------------|----------------|
| Elle Edit Vie ABY - Dista                                                                                                    | 2                                                                                                    | Q + Search                     |                |
| Pan Select NOTE Lotate Zoom Fullscre                                                                                                    | en Share Sync                                                                                                    | Search                         |                |
| My Library 🕘 Induction of Pluripotent… 🗵                                                                                                    |                                                                                                    |                                |                |
|                                                                                                    | · · · · · · · · · · · · · · · · · · ·                                                                                     | Details Notes Contents         | Enrichmenta    |
| Induction of Pluripote                                                                                                    | ent Stem Cells                                                                                                    | Notes:                         |                |
| from Mouse Embra                                                                                                    | nie and Adult                                                                                                    | B <i>I</i> <u>U</u>            | ]]             |
| Fibroblast Cultures b                                                                                                    | y Defined Factors                                                                                                    | You can add notes to the docur | ments.         |
| Kazutoshi Takahashi <sup>1</sup> and Shinya Yamanaka <sup>1,2,*</sup><br><sup>1</sup> Department of Stem Cell Biology, Institute for Frontier Medical 3<br><sup>2</sup> CREST, Japan Science and Technology Agency, Kawaguchi 33<br>*Contact: yamanaka@frontier.kyoto-u.ac.jp<br>DOI 10.1016/j.cell.2006.07.024 | Sciences, Kyoto University, Kyoto 606-8507, Japan<br>2-0012, Japan                                                        |                                |                |
| SUMMARY                                                                                                    | or by fusion with ES cells (Cowan et al., 2005; Tada                                                                      | , Annotations:                 |                |
| Differentiated cells can be reprogrammed to an                                                                                                    | e 1, 2001), indicating that unfertilized eggs and ES cells<br>contain factors that can confer totipotency or pluripotency | - 01 You                       | Page no. 1     |
| embryonic-like state by transfer of nuclear con-                                                                                                    | to You O × e factors that                                                                                                 | Today 04:53 in My Libra        | ary            |
| stem (ES) c Highlight about factors                                                                                                    | al You can add annotations within PDF. Iuripotency in                                                                     | You can add annotation         | ns within PDF. |
| onstrate induction or pluripotent stem cells                                                                                                    | ct3/4 (Nichols                                                                                                    | 02 You                         | Page no. 1     |
| from mouse embryonic or adult fibroblasts by                                                                                                    | et <u>h et al., 2003</u> ),<br>ar                                                                                         | Today 04:55 in My Libra        | iry            |
| and Klf4, under ES cell culture conditions.                                                                                                    | Annotation y                                                                                                    | 日本語の注釈を付ける。                    | こともできます。       |
| Unexpectedly, Nan Add Note Cooy Define usin                                                                                                    | u atsuda et al.,                                                                                                    |                                |                |
| otent stem) cells, exhibit the morphology and                                                                                                    | c- al., 2003),<br>c- al., 2005), and                                                                                      |                                |                |
| growth properties of ES cells and express ES                                                                                                    | β-caterimi (rotennan et al., 2002, Gato et al., 2004), have                                                               |                                |                |
| tion of iPS cells into nude mice resulted in                                                                                                    | of the ES cell phenotype and the rapid proliferation of                                                                   | -                              |                |
|                                                                                                    |                                                                                                    |                                |                |

### Adding Documents: Mendeley Desktop (5) Importing BibTeX / XML / RIS files

• You can import your references via BibTeX / XML / RIS.

| [File] メニュ-      | File] メニュー > [Import] |                                            |  |  |  |  |  |  |  |
|------------------|-----------------------|--------------------------------------------|--|--|--|--|--|--|--|
| Mendeley Desktop |                       |                                            |  |  |  |  |  |  |  |
| File Edit View   | Tools Help            |                                            |  |  |  |  |  |  |  |
| Add Files        | Ctrl+0                |                                            |  |  |  |  |  |  |  |
| Add Folder       | Ctrl+Shift+O          |                                            |  |  |  |  |  |  |  |
| Watch Folder     |                       |                                            |  |  |  |  |  |  |  |
| Add Entry Manu   | ally                  | Edit Settings                              |  |  |  |  |  |  |  |
| Import           | •                     | BibTeX (*.bib)                             |  |  |  |  |  |  |  |
| Export           | Ctrl+E                | EndNote XML - EndNote v8, X1 to X3 (*.xml) |  |  |  |  |  |  |  |
| Send by E-mail.  |                       | RIS - Research Information Systems (*.ris) |  |  |  |  |  |  |  |
| Merge Documer    | nts                   | Zotero Library (zotero.sqlite)             |  |  |  |  |  |  |  |

- How to export references from other reference managers:
  - EndNote:
    - o [File] menu -> [Export...]
    - Select "XML (\*.xml) "
  - RefWorks
    - [Record] menu -> [Export]
    - Select "EndNote,Referece Manager,ProCite"

# https://www.mendeley.com/compare-mendeley/

Mendeley | 11

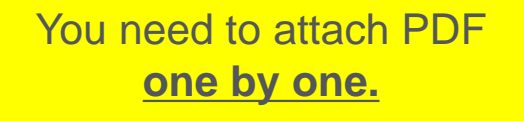

### Adding Documents: Mendeley Desktop (6)-1 Watched Folder

• Whenever a new PDF is added to a watched folder, it is automatically added to Mendeley.

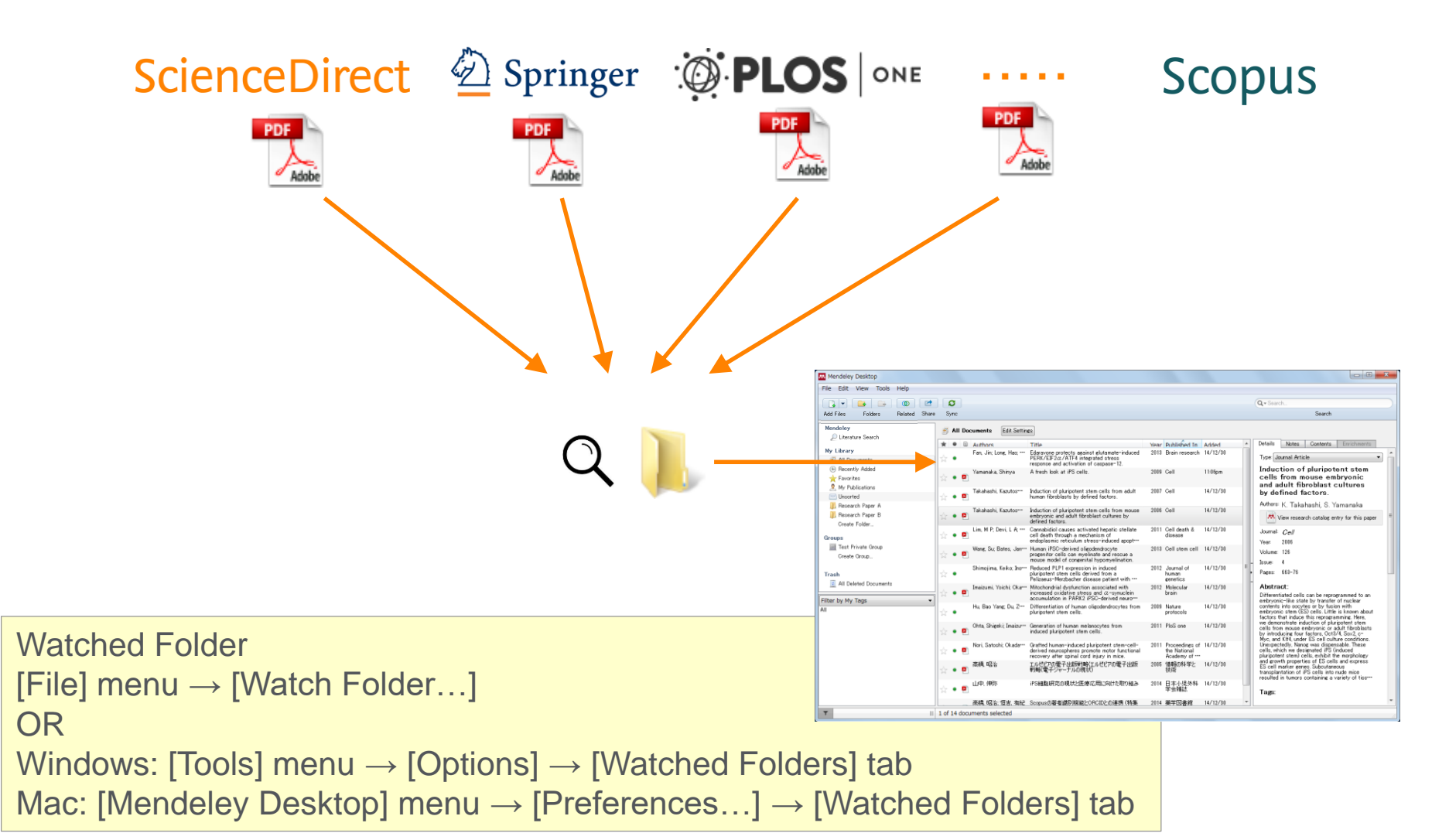

#### Mendeley | 13

#### ELSEVIER

### Adding Documents: Mendeley Desktop 6-2 File Organizer

- Windows: [Tools] -> Menu [Options] -> [File Organizer]
- Mac: [Mendeley Desktop] -> Menu [Preferences...] -> [File Organizer]

| M Options             |                       |                   |                     |            |        |            | 8 X           |                   |        |
|-----------------------|-----------------------|-------------------|---------------------|------------|--------|------------|---------------|-------------------|--------|
| General Docu          | ment Details          | File Organizer    | Watched Folders     | BibTeX     | Zotero | Connection |               |                   |        |
| 📝 Organize my f       | iles —                |                   |                     |            |        |            |               |                   |        |
| Copy files to:        | C:¥Users¥taka         | ahashis¥Documents | s¥Mendeley Desktop  |            |        | Browse     | Tidy Up       |                   |        |
| <u>Open folder in</u> | n Windows Expl        | <u>orer</u>       |                     |            |        |            | Setting a for | older for copied  | PDF    |
| ☑ Sort files into     | subfolders —          |                   |                     |            |        |            |               |                   |        |
| Unused fields:        | Year (Titl            | e                 |                     |            |        | [          |               |                   |        |
|                       | Drag bubbles d        | lown to add or up | o to remove.        |            |        |            | Sort files in | nto subfolder (op | tion)  |
| Folder path:          | Author J              | ournal)           |                     |            |        |            |               |                   |        |
| Example:              | C:¥Users¥takal        | hashis¥Documents¥ | ∮Mendeley Desktop¥₁ | Author¥Jou | ırnal¥ |            |               |                   |        |
| 👿 Rename docu         | ment files ——         |                   |                     |            |        |            |               |                   |        |
| Unused fields:        | Journal               |                   |                     |            |        |            | Rename do     | ocument (option)  | )      |
|                       | Drag bubbles <b>d</b> | lown to add or up | o to remove.        |            |        | Hyphen-se  | parated 🔻     |                   |        |
| File name:            | Author (Y             | ear) (Title)      |                     |            |        |            |               |                   |        |
| Example:              | Author - Yea          | r - Titlepdf      |                     |            |        |            |               | ※ 初期設定は           | すべてOFF |
|                       |                       |                   |                     |            | ОК     | Cance      | el Apply      |                   |        |

Advance

# Agenda

- What is Mendeley?
- Adding/Managing Documents
  - Mendeley Desktop
  - Mendeley Web (on Cloud)
  - Synchronizing Mendeley Desktop and Mendeley Web

- Using Mendeley Citation Plug-In
- Social Networking for « Science »
  - Personal Profile, Gropus, Researcher Network
  - Mendeley Suggest, Mendeley Datasets, Mendeley Career

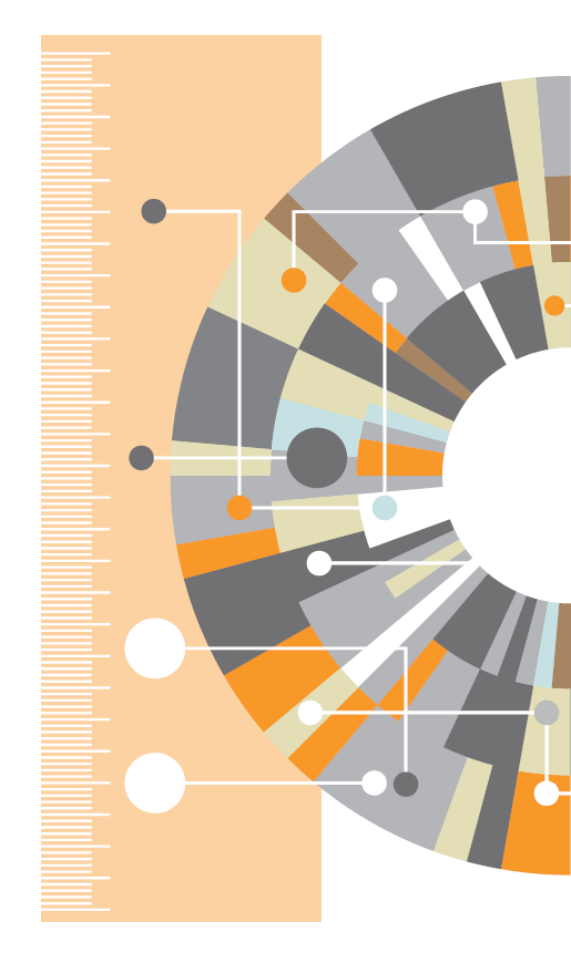

Advanced Tips

### Adding Documents: Mendeley Web ① Installing Web Importer

• By using Web Importer, you can import documents from various web databases directly.

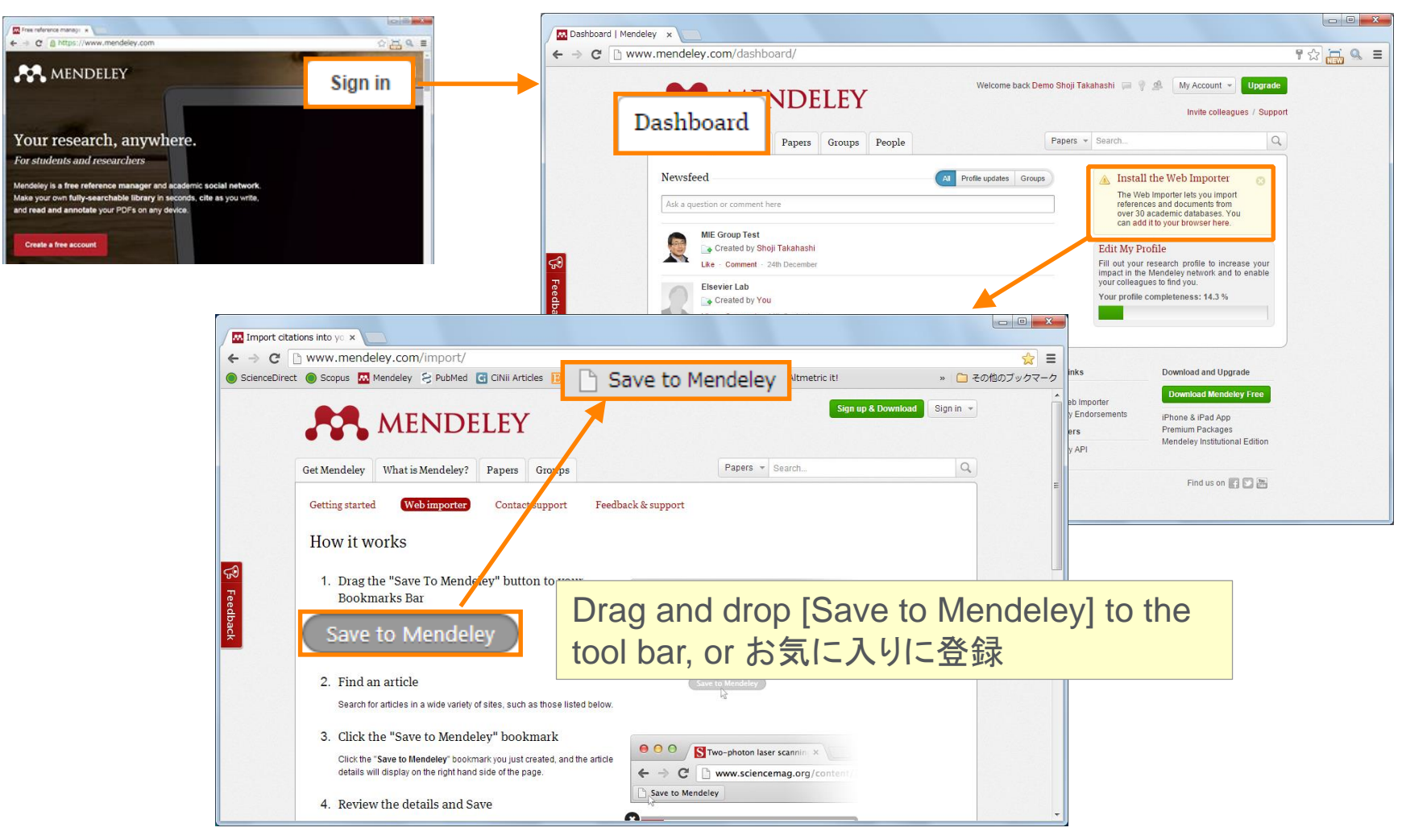

#### http://www.mendeley.com/import

### Adding Documents: Mendeley Web ② Using the Web Importer

・ 検索結果ページ、論文ページから利用できます(論文ページにのみ対応している場合あり)

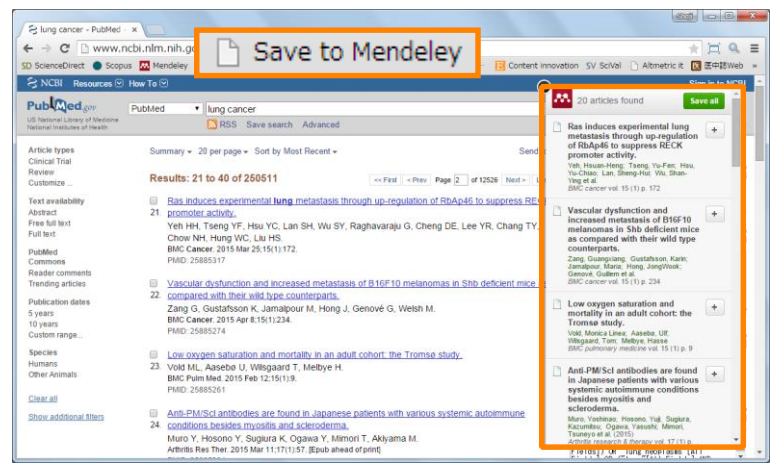

PubMed (search results page)

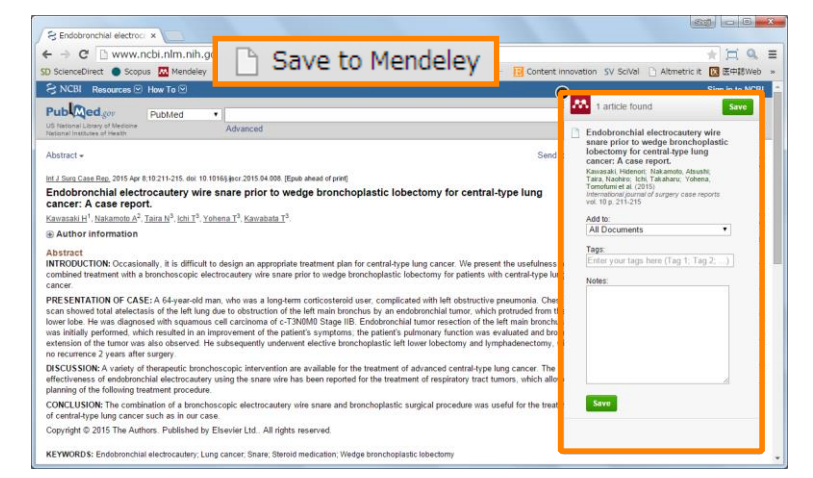

#### PubMed (article page)

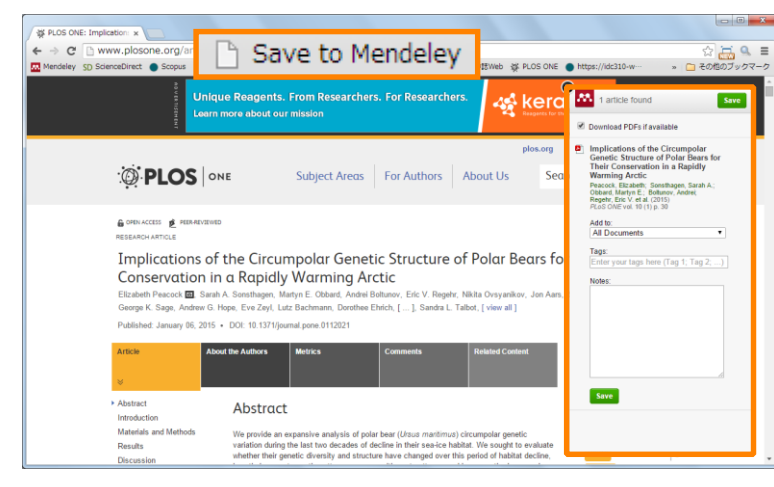

✓ Download PDFs if available オープンアクセス誌ではPDFを ダウンロードできる場合あり

PLoS One (article page)

### Adding Documents: Mendeley Web ③ Direct export to Mendeley (not working properly at this moment)

| ED 17 142 Cearth Parults - w                                                                                                    |                                                                                                    |                                                                                                    |                                                                                                 |                           |
|----------------------------------------------------------------------------------------------------|----------------------------------------------------------------------------------------------------|----------------------------------------------------------------------------------------------------|-------------------------------------------------------------------------------------------------|---------------------------|
|                                                                                                    | direct com/color.co/loh                                                                                                    | Acticle List IDL 9. method - List 9. Acticle List ID.                                                                                                    | 7400304408                                                                                      |                           |
| ← → C ⊡ www.science                                                                                                    | direct.com/science?_ob=                                                                                                    | AnddeListORL&_method=list&_AnddeListD                                                                                                    | =-7109301498_soft=r8_st=13&viev                                                                 | v=coundo= 🕄 🖶 🖉 =         |
| ScienceDirect                                                                                                    |                                                                                                    |                                                                                                    | 🛚 Shoji Takahashi 🛛 Help                                                                        | 使い方ガイドはこちら                |
| ips cell                                                                                                    | Author name                                                                                                    | Journal or book 15e Volume Issue Page 🔍 Advan                                                                                                    | ced search                                                                                      |                           |
|                                                                                                    | Search results: 17,142 resul                                                                                                    | ts found. See image results                                                                                                    | •                                                                                               | Save search alert 🛛 🔝 RSS |
| Refine filters                                                                                                    | 🗲 🗐 Download PDFs                                                                                                    | D Export                                                                                                    | ↓ Relevance ▼                                                                                   | ▼ All access types ▼      |
| Year<br>2015 (260)<br>2014 (1,908)<br>2013 (1,566)<br>2013 (1,304)                                                               | Expression of neurope<br>Neuropeptides, Volume 4<br>Satomi Nagao, Tetsuya<br>Abstract Research                                                                     | All citation information will be exported. Help Direct export                                                                                                    | of mouse IPS cells Original Research Article<br>oshi Egusa, Hirofumi Yatani, Shigeru Kobayashi  | Kenshi Maki               |
| ⊇ 2011 (1,197)<br>View more ≫  Publication title      Cell (dB4)                                                                 | <ul> <li>Fluid driving system fo<br/>Sensors and Actuators B:<br/>Yo Tanaka, Hideaki Fuji</li> <li>Abstract</li> <li>Research</li> </ul>                           | Save to RefWorks Export file                                                                                                    | vocytes on a tent-like structure Original Research<br>Inwary 2015                               | Article                   |
| Biochemical and Biophysical<br>Research Communicat (258)<br>Molecular Cell (256)<br>Cell Stem Cell (240)<br>Brain Research (223) | IPS cell derived neuro<br>Trends in Pharmacologica<br>Ralf Heilker, Stefanie Tr<br>Abstract        Research                                                        | Format<br>RIS (for EndNote, Reference Manager, ProCite)<br>BIbTeX<br>Toot                                                                                        |                                                                                                 |                           |
| View more >> Topic stem cell (1,195) pluripotent stem (167)                                                                      | Frontier dental researce<br>Journal of Oral Bioscience<br>Makiko Arakaki, Hiroshi     Abstract Stranger PDF (1)                                                    | Content<br>Citations only<br>Citations and abstracts                                                                                                    | Harada                                                                                          |                           |
| <ul> <li>dna methylation (129)</li> <li>ips cell (124)</li> <li>dna damage (88)</li> <li>∨tew more &gt;&gt;</li> </ul>           | <ul> <li>Prevention of β-amylo<br/>cycle events original Res<br/>Stem Cell Research, Volt<br/>Xiaohong Xu, Ying Lei, .</li> <li>Abstract &gt; Graphical</li> </ul> | Export<br>me f0, losote 2, March 2013, Pages 213-227<br>lie Luo, Jamle Wang, Shu Zhang, Xiu-Juan Yang, Mu Sun,<br>abstract "2 PDF (2325 K) Supplementary content | y inhibition of Cyclin-dependent kinases and<br>Emile Nuwaysir, Guohuang Fan, Jing Zhao, Lei Li | associated cell           |
| Content type<br>javascript:;                                                                                                    |                                                                                                    | at 00 min neurolad from Cabo, disease also fibral                                                                                                    | idanda unina (Candai vinus undas (Calda) a co                                                   |                           |

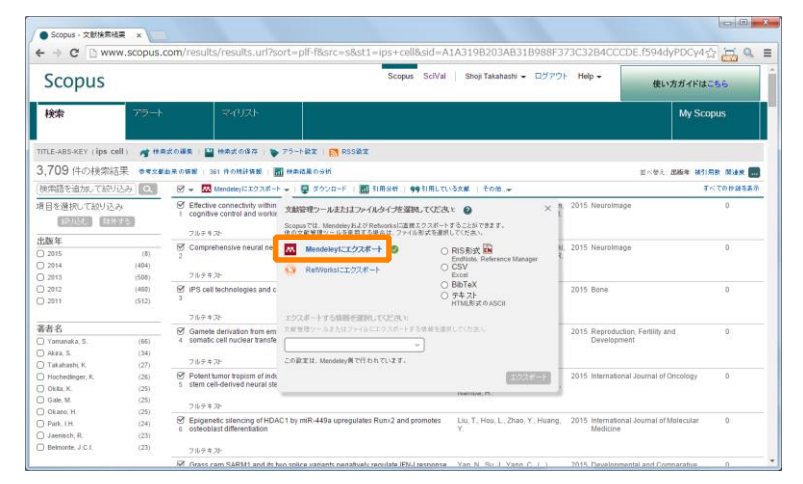

Scopus

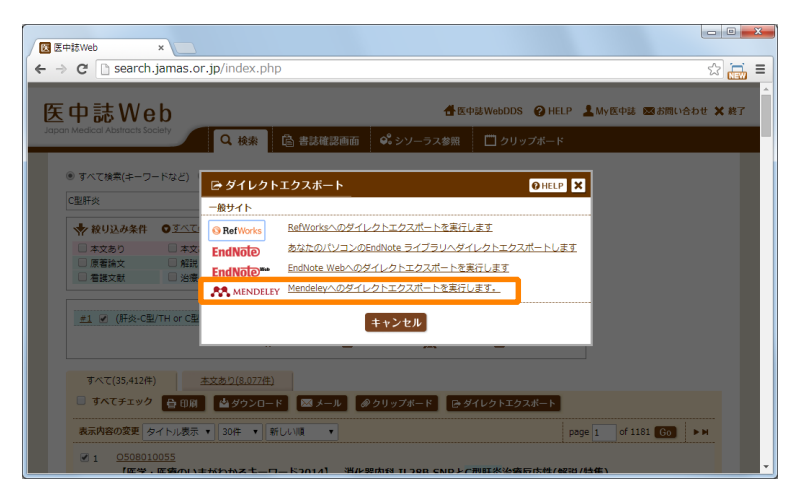

lichushi Web

### Adding Documents: Mendeley Web ④ My Library

• You can review the imported documents in [My Library]

| Dashboard   Mendeley ×                                                                                                    |                                                                                                    |                                                                                                    |                      |
|----------------------------------------------------------------------------------------------------|----------------------------------------------------------------------------------------------------|----------------------------------------------------------------------------------------------------|----------------------|
| ← → C www.mendeley.com/dashboard/                                                                                                    | Welcome back Demo Shoji Takahashi 📮 🖗 🧟<br>Papers × Search<br>4 Profile spidates Group:<br>The Welcome December of the State of the State of the Sta | Y     C       My Account     Upgrade       Invite colleagues / Support       Q       ac Web Importer       Opporter Strage                                                                                                    |                      |
| Treebool      Mile Group Test      Created by Shoil Takahashi      Le - Comment : 24h December      December      December | Research papers overvit x       Image: Compare to the second second                                         | All Documents ×<br>eley.com/library/<br>PubMed G CINii Articles 図 医中部Web M Mendeley D Save to Mendeley D Elsevier D エルゼピア・ジャー・ SV SciVal ※ こその他のブッグ<br>Feedback の Shoji Takaha<br>+ Add Corganize マ 音 Delete D Select All I 注 Title (a-z) マ Q Search Journal Article                                                                                                    | x ≡<br>マーク<br>ashi ▼ |
| Heterfelte Manager<br>Herv We Heip<br>Our Users<br>Control Server<br>Compare<br>Compare<br>Compare<br>Control Us<br>Copyright © 2014 Mendeley Ltd. All rights reserved. Terms of Use<br>Privacy<br>Cookies are set by this site. To decline them or learn more, visit our cookies p                                                                                                    | <ul> <li>All Documents</li> <li>My Publications</li> <li>★ Favorites</li> <li>Trash</li> <li>FOLDERS</li> <li>Research Paper A</li> <li>Research Paper B</li> <li>GROUPS</li> <li>Test Private Group</li> </ul>                                                                                                    | <ul> <li>A fresh look at iPS cells.</li> <li>Xamanaka S in Cell (2009)</li> <li>Cannabidiol causes activated hepatic stellate cell death through a mech 30/12/14</li> <li>Cannabidiol causes activated hepatic stellate cell death through a mech 30/12/14</li> <li>Mifferentiation of human oligodendrocytes from pluripotent stem cells. 30/12/14</li> <li>Fish predation by semi-aquatic spiders: A global pattern wyffeler M, Puzey B in PLoS ONE (2014)</li> <li>Seneration of human melanocytes from induced pluripotent stem cells. 30/12/14</li> <li>Generation of human melanocytes from induced pluripotent stem cells. 30/12/14</li> <li>Seneration of human melanocytes from induced pluripotent stem cells. 30/12/14</li> <li>Seneration of human induced pluripotent stem cells. 30/12/14</li> <li>Seneration of human induced pluripotent stem cells. 30/12/14</li> <li>Seneration of human induced pluripotent stem cells. 30/12/14</li> <li>Seneration of human-induced pluripotent stem cells. 30/12/14</li> <li>Mori S, Okada Y, Yasuda A, et al in Proceedings of the National Academy of Sciences of the United States o 30/12/14</li> </ul>                                                                                                    | cells<br>)<br>an     |
|                                                                                                    |                                                                                                    | Image: States J, LiX, et. al. in Cell stem cell (2013)       30/12/14         Image: States J, LiX, et. al. in Cell stem cell (2013)       30/12/14         Image: States J, LiX, et. al. in Cell stem cell (2013)       30/12/14         Image: States J, LiX, et. al. in Cell stem cell (2013)       30/12/14         Image: States J, LiX, et. al. in Cell stem cell (2007)       30/12/14         Image: States J, LiX, et. al. in Cell (2007)       30/12/14         Image: States J, LiX, et. al. in Cell (2007)       30/12/14         Image: States J, LiX, et. al. in Cell (2007)       30/12/14         Image: States J, LiX, et. al. in Cell (2007)       30/12/14         Image: States J, LiX, et. al. in Cell (2007)       30/12/14         Image: States J, LiX, et. al. in Cell (2007)       30/12/14         Image: States J, LiX, et. al. in Cell (2007)       30/12/14         Image: States J, LiX, et. al. in Cell (2007)       30/12/14         Image: States J, LiX, et. al. in Cell (2006)       30/12/14         IPS cell technologies: significance and applications to CNS regeneration 00.18       30/12/14         Image: States J, LiX, et. al. in Cell (2014)       30/12/14         Image: States J, LiX, et. al. in Cell (2006)       30/12/14         Image: States J, LiX, et. al. in Cell (2006)       30/12/14         Image: States J, LiX, et. al. in Cell (2007)       30/12/14 | ×                    |

# Agenda

- What is Mendeley?
- Adding/Managing Documents
  - Mendeley Desktop
  - Mendeley Web (on Cloud)
  - Synchronizing Mendeley Desktop and Mendeley Web

- Using Mendeley Citation Plug-In
- Social Networking for « Science »
  - Personal Profile, Gropus, Researcher Network
  - Mendeley Suggest, Mendeley Datasets, Mendeley Career

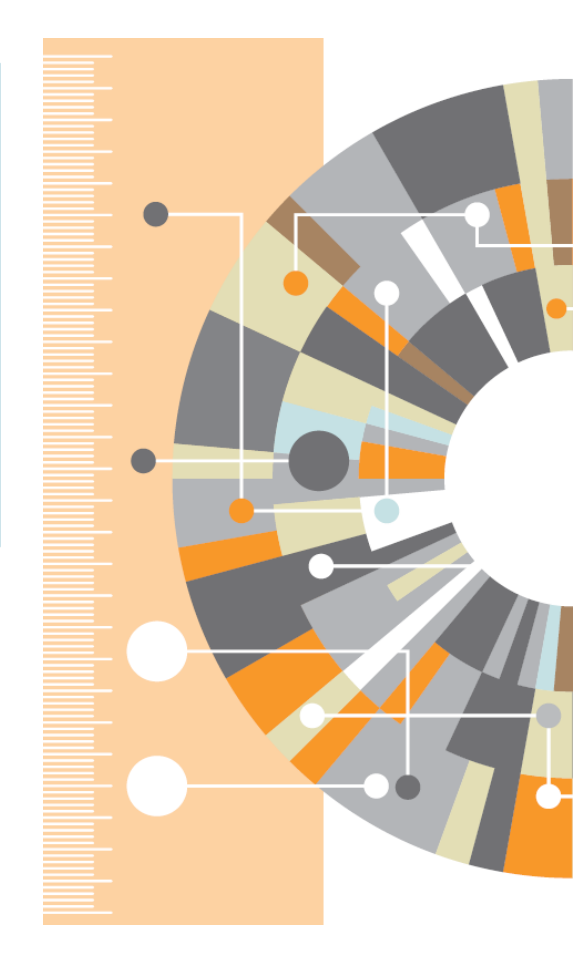

Advanced Tips

#### Synchronizing Mendeley Desktop and Mendeley Web

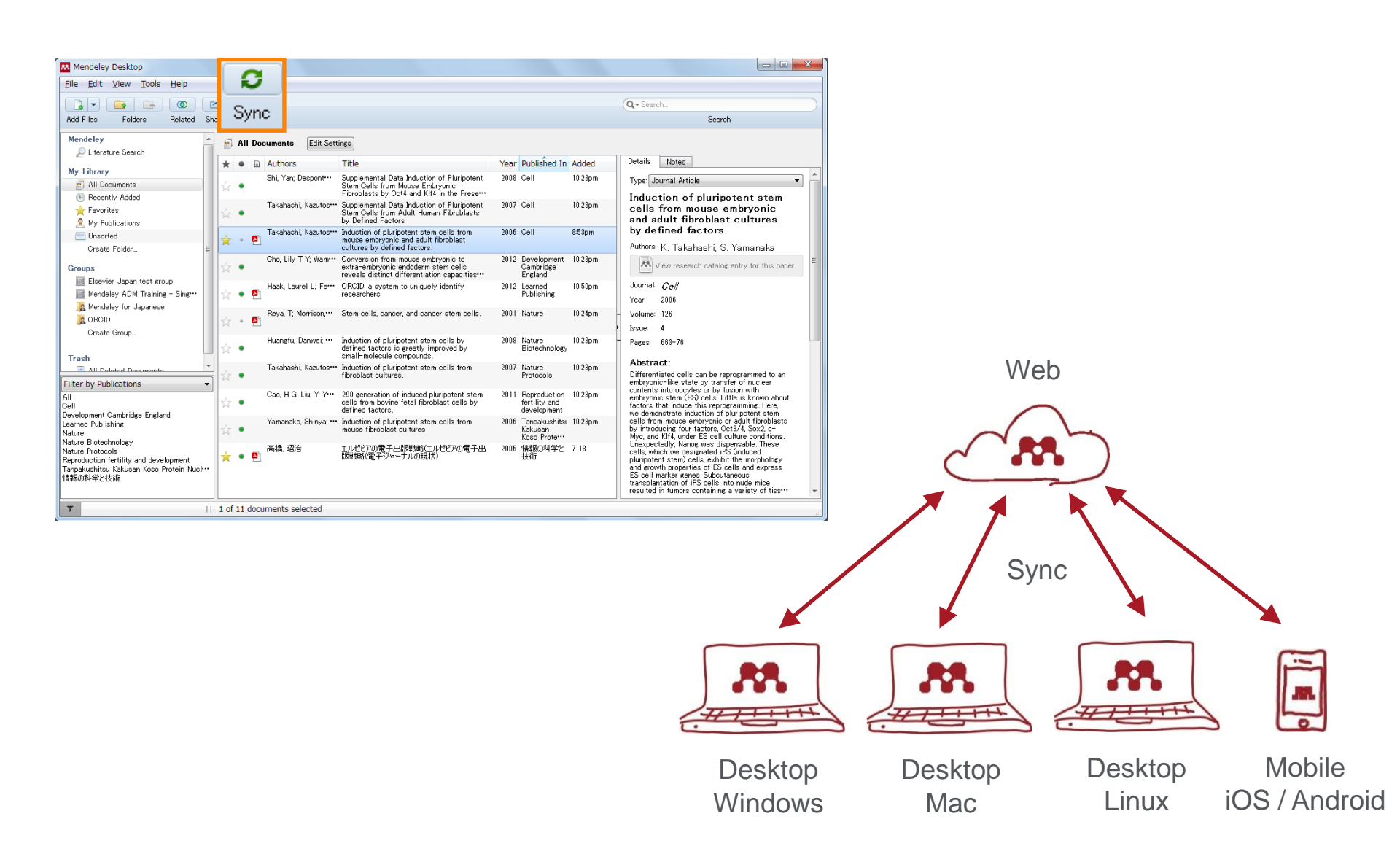

# Agenda

- What is Mendeley?
- Adding/Managing Documents
  - Mendeley Desktop
  - Mendeley Web (on Cloud)
  - Synchronizing Mendeley Desktop and Mendeley Web

- Using Mendeley Citation Plug-In
- Social Networking for « Science »
  - Personal Profile, Gropus, Researcher Network
  - Mendeley Suggest, Mendeley Datasets, Mendeley Career

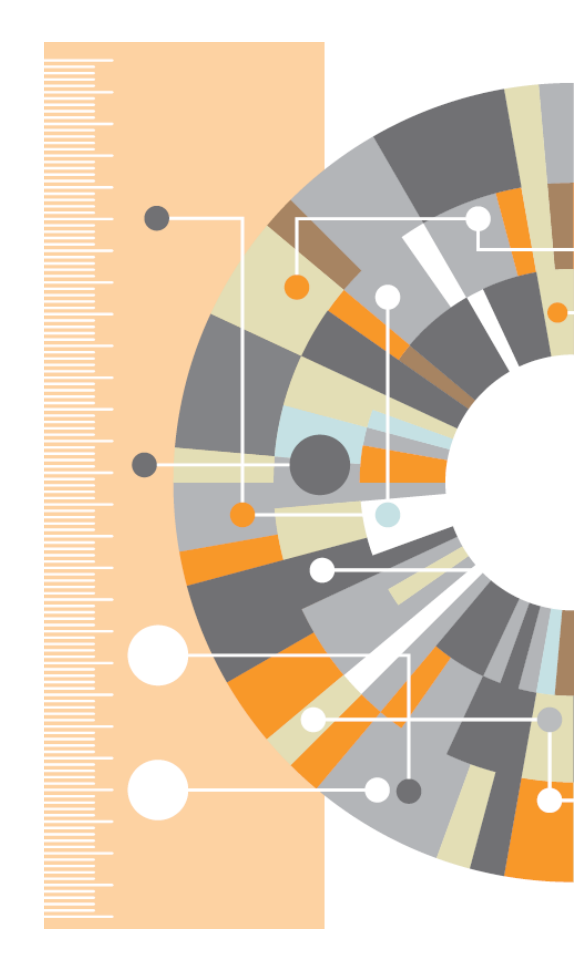

Advanced Tips

### Using Mendeley Citation Plug-In ① Install MS Word Plugin

• The Citation Tool Bar Appears in Word Automatically

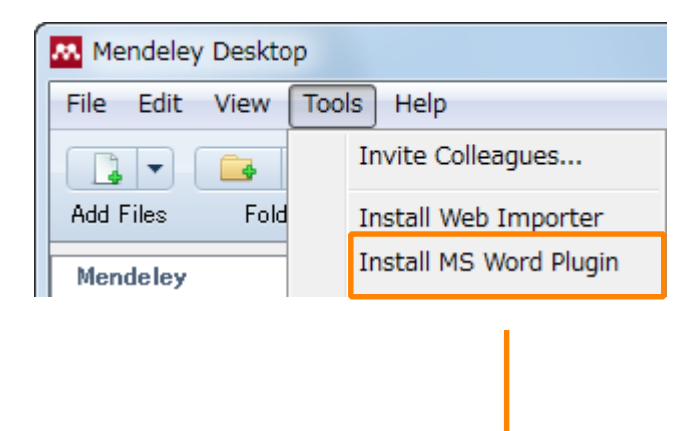

#### Windows:

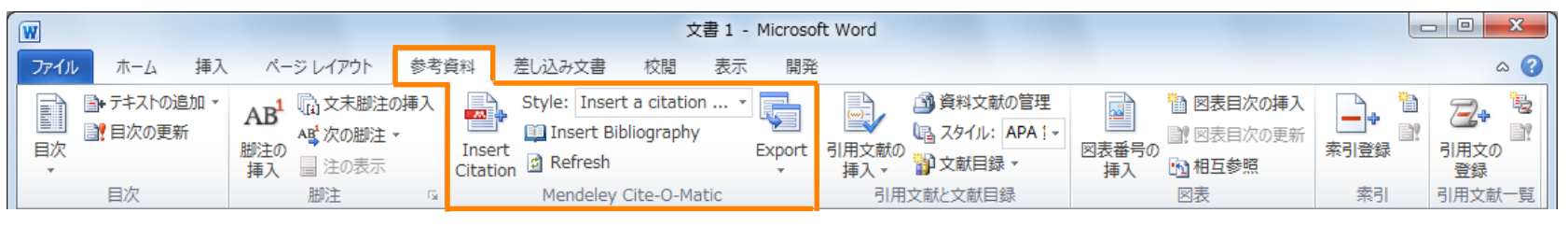

#### Mac:

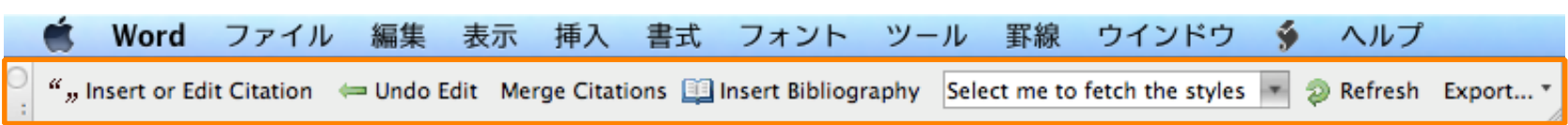

### Using Mendeley Citation Plug-In ② Generate In-Text Citations in Word

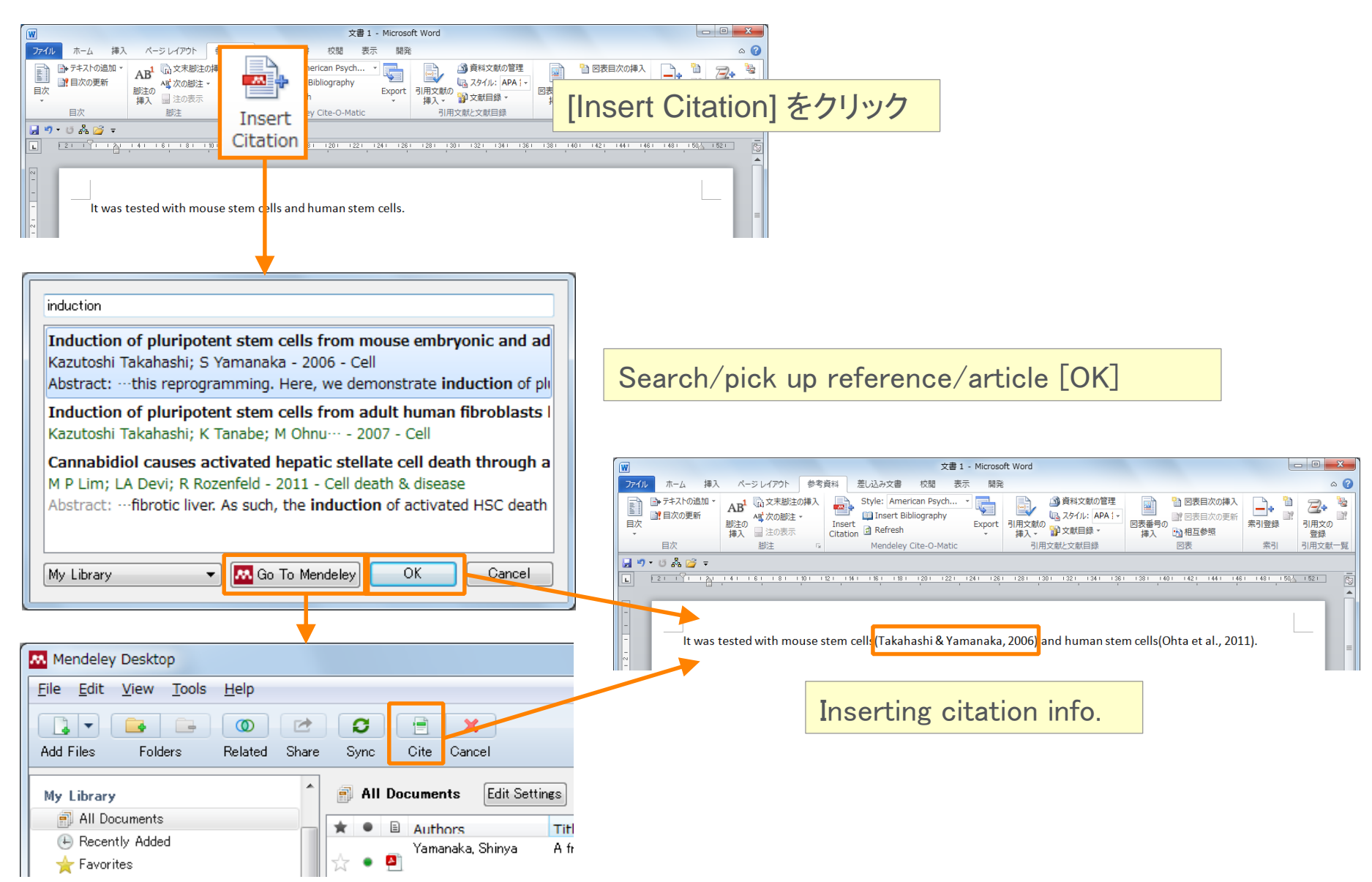

### Using Mendeley Citation Plug-In ③ Inserting Your Bibliography

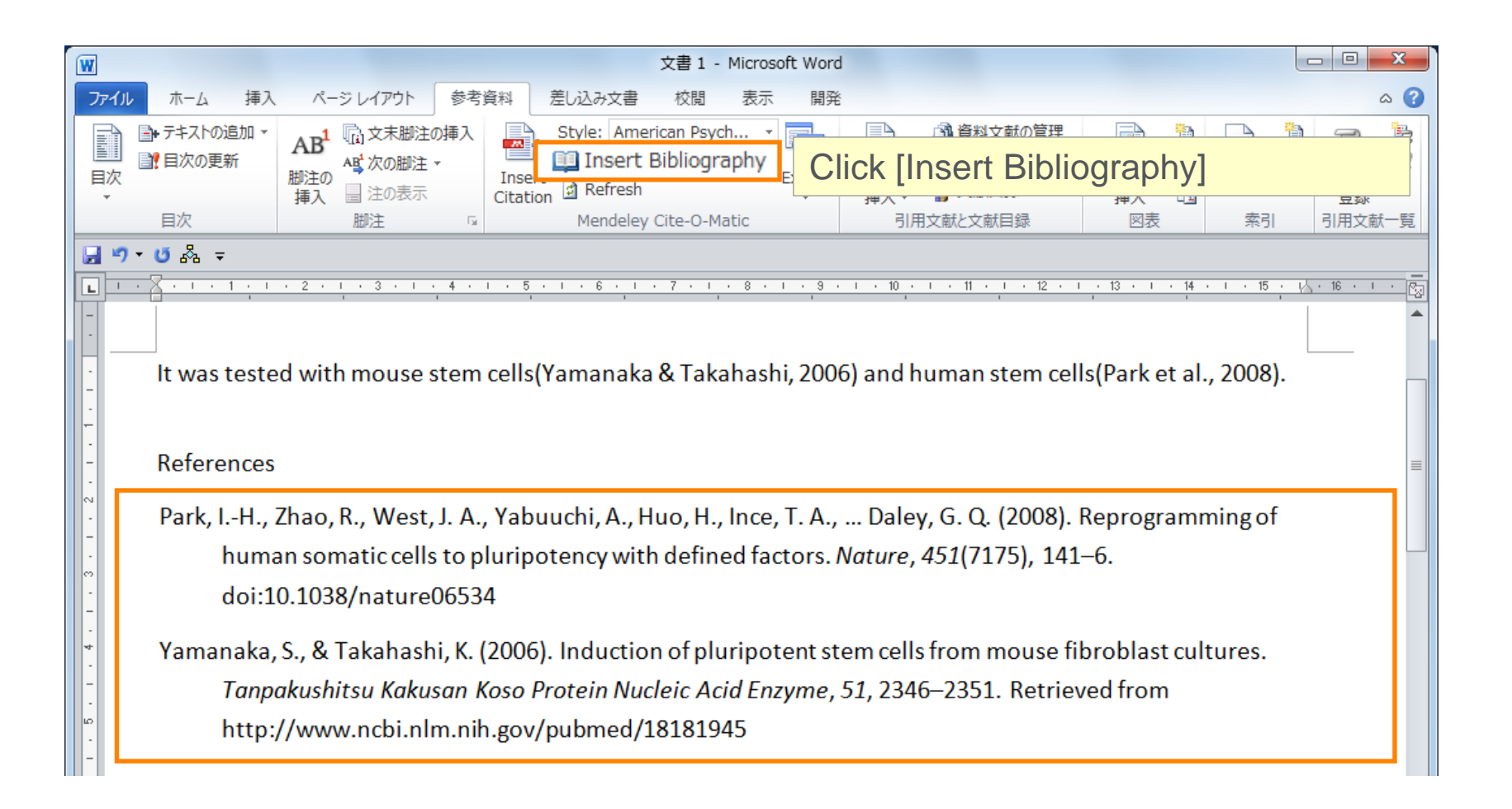

### Using Mendeley Citation Plug-In ④ Finding a Citation Style

|         | 文書 1 - Microsoft Word |        |               |               |                  |             |            |              |      |
|---------|-----------------------|--------|---------------|---------------|------------------|-------------|------------|--------------|------|
| 参考資     | 料                     | 差し込み   | 文書 校閲         | 表示            | 問発               |             |            |              |      |
| の挿入     |                       | Style: | American Psyc | ch 🔽          | Search           | style       | 成の管理       |              | 1    |
| -       |                       | 🛄 Ins  | American Med  | lical Associa | tion             |             |            |              |      |
|         | Citation              | 🖸 Ref  | American Psy  | chological As | ssociation 6th e | dition      |            |              |      |
| 15      | Citation              | Men    | Chicago Manu  | al of Style 1 | 6th edition (aut | thor-date)  |            |              |      |
|         |                       | men    | Harvard Refer | rence format  | t 1 (author-date | ⊇)          |            |              |      |
|         |                       |        | IEEE          |               |                  |             |            |              |      |
| 1 1 6 1 | 181 1                 | 10     | Modern Huma   | nities Resea  | arch Association | 3rd edition | n (note wi | th bibliogra | phy) |
|         |                       |        | Modern Langu  | lage Associa  | tion 7th edition |             |            |              |      |
|         |                       | _      | Nature        |               |                  |             |            |              |      |
|         |                       |        | Vancouver     |               |                  |             |            |              |      |
|         |                       |        | More Styles   |               |                  |             |            |              |      |
|         |                       |        |               |               |                  |             |            |              |      |

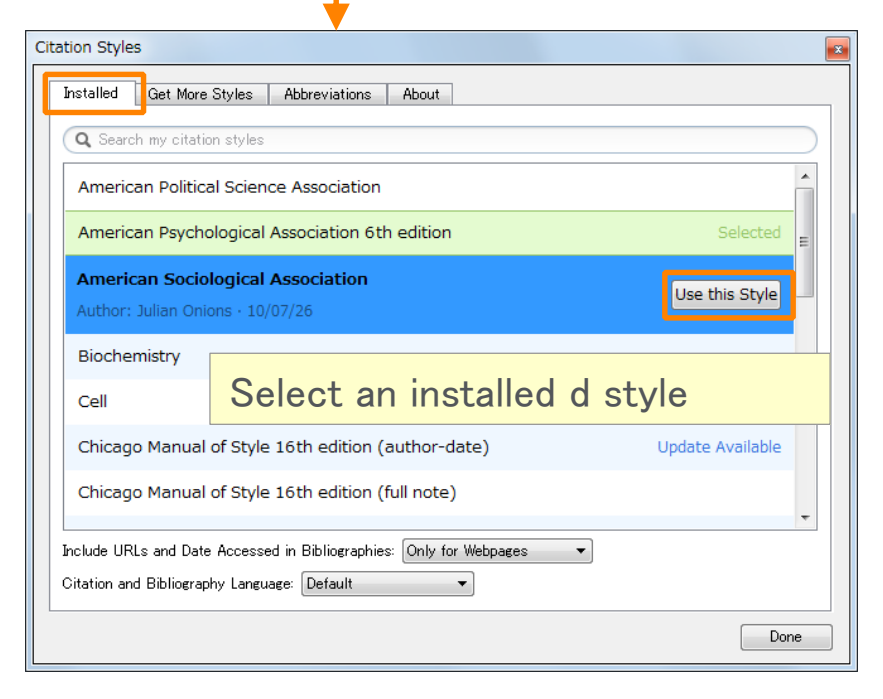

| tation Styles                                                    |           |  |
|------------------------------------------------------------------|-----------|--|
| Installed Get More Styles Abbreviations About                    |           |  |
| Q stem cell                                                      | 8         |  |
| Cell Stem Cell                                                   | <u>^</u>  |  |
| International Journal of Adipose Tissue and Stem Cells           |           |  |
| Stem Cell Reports<br>14/05/31                                    | Install   |  |
| Stem Cell Research<br>Stem Cell Research & T Install a new style |           |  |
| Stem Cell Reviews and Reports                                    |           |  |
| Stem Cells                                                       |           |  |
| Stem Cells and Development                                       | Installed |  |
| Download Style: Enter URL                                        | Download  |  |
| -                                                                | Done      |  |

# Agenda

- What is Mendeley?
- Adding/Managing Documents
  - Mendeley Desktop
  - Mendeley Web (on Cloud)
  - Synchronizing Mendeley Desktop and Mendeley Web

- Using Mendeley Citation Plug-In
- Social Networking for « Science »
  - Personal Profile, Gropus, Researcher Network
  - Mendeley Suggest, Mendeley Datasets, Mendeley Career

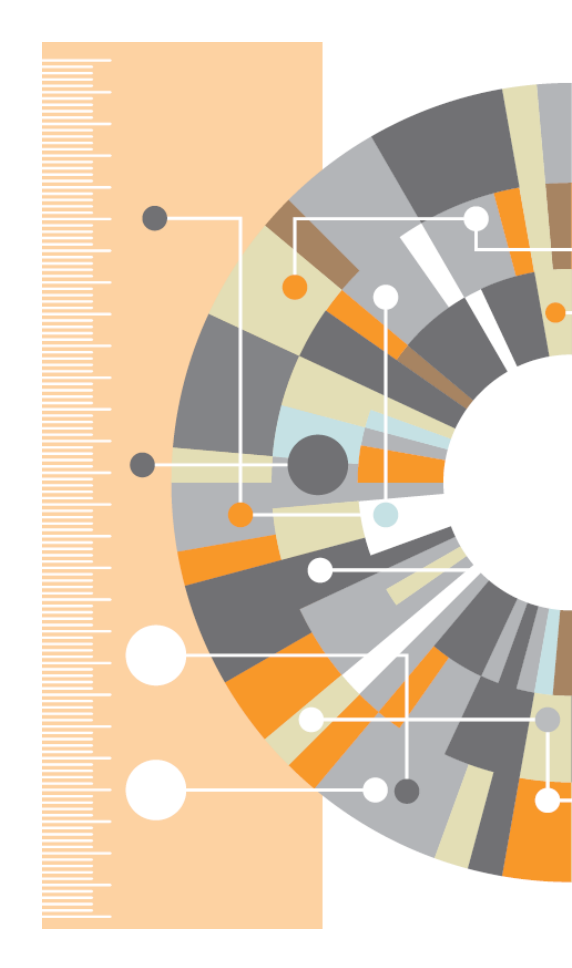

• Advanced Tips

# Explore your research network by Mendeley –

# 3. Join/Create Groups

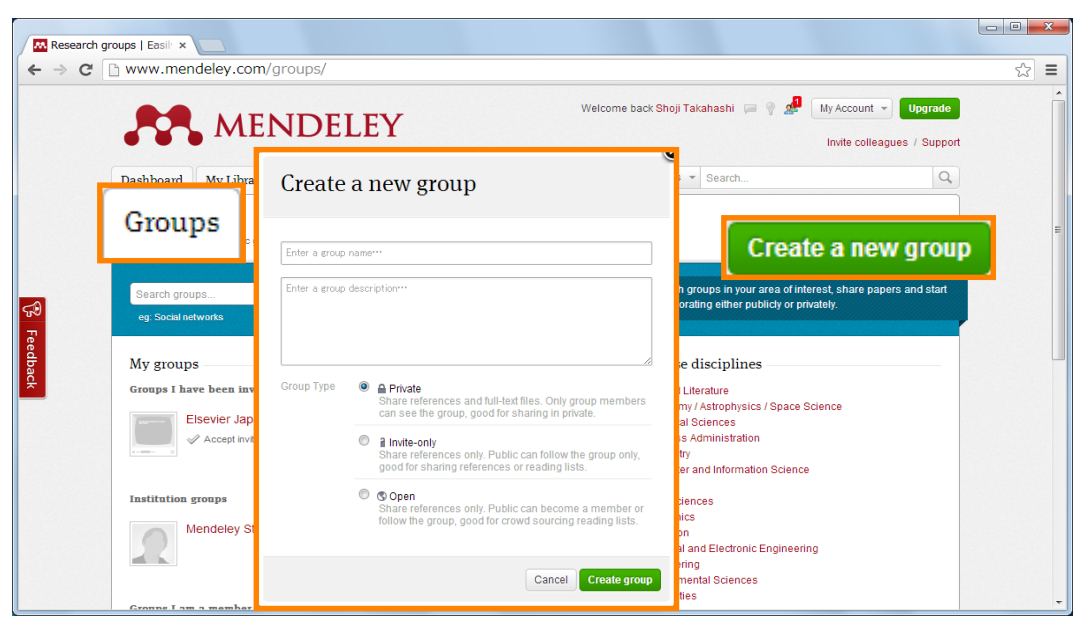

Can be created at Mendeley Desktop and Mendeley Web.

| , | Туре        | Who can join?                                                                      | Who can view?               | Sharable<br>documents                                       | For use                                      |
|---|-------------|------------------------------------------------------------------------------------|-----------------------------|-------------------------------------------------------------|----------------------------------------------|
| 4 | Private     | : Invited by the group Owner<br>: Up to 25 members (free).<br>: Up to 100 members. | Invited by the group Owner. | <ol> <li>Reference<br/>information.</li> <li>PDF</li> </ol> | Closed discussion.                           |
| 1 | Invite-only | : Invited by the group Owner<br>: Up to 25 members (free).<br>: Up to 100 members. | Anyone                      | Reference only.                                             | Research Lab office member publication list. |
| 3 | Open        | Anyone                                                                             | Anyone                      | Reference only.                                             | Open discussion.                             |

# Explore your research network by Mendeley –

### 3. Join/Create Groups – Public Group

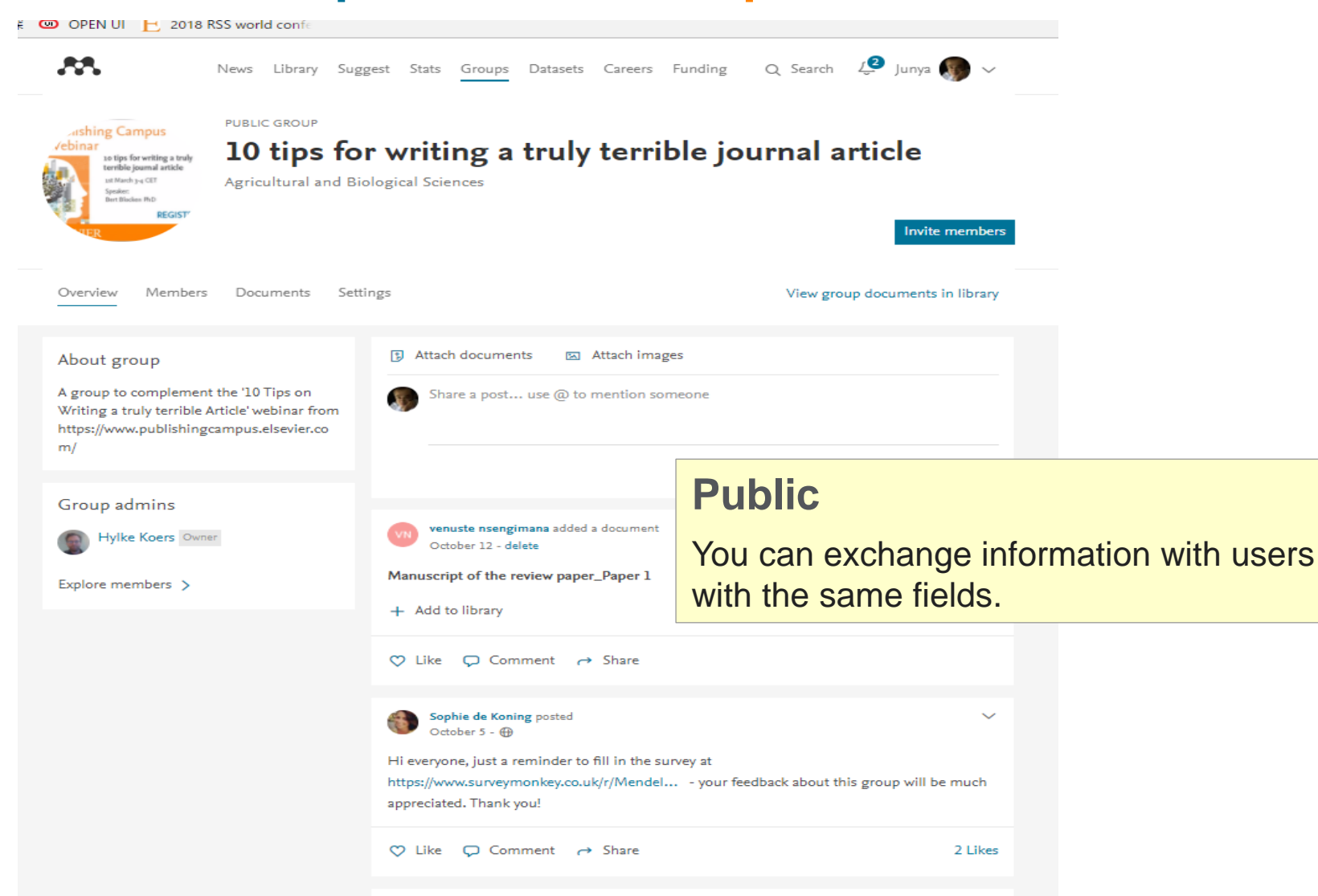

-

# Explore your research network by Mendeley –

# 3. Join/Create Groups – Invite-only Group

| <i></i>           | Feed Library Suggest Stats Groups Datasets Careers Fur                                                                                                    | nding Q Search 🥲 Junya 🌑 🗸                                                                   |
|-------------------|----------------------------------------------------------------------------------------------------|----------------------------------------------------------------------------------------------|
| Hoke In this grou | kaido University                                                                                                    | Join this group Share                                                                        |
| Overview          | Percent publications                                                                                                    | About this institution                                                                       |
| Members           | Diastolic heart failure associated with hemangiosarcoma<br>infiltrating left ventricular walls in a dog<br>Tatsuyuki Osuga, Kensuke Nakamura, Tomoya Morita, Yumiko<br>Kagawa, Hiroshi Ohta, Mitsuyoshi Takiguchi in Canadian Veterinary<br>Journal (2017)                                       | Owned by Reference Section HU<br>Library<br>Librarian<br>Education                           |
|                   | Radiotherapy synergizes with the hypoxia-activated prodrug<br>evofosfamide. In vitro and in vivo studies<br>Yoichi Takakusagi, Shun Kishimoto, Naz Sarwat, Shingo Matsumoto,<br>Keita Saito, Charles Hart, James B Mitchell et al. in Antioxidants &<br>Redox Signaling (2017)                   | Official group for Hokkaido University  Ib.hokudai.ac.jp/support/bmt/mendeley  1267 members  |
|                   | Inhibition of Ser/Thr phosphatase PPM1D induces neutrophil<br>differentiation in HL-60 cells<br>Rui Kamada, Fuki Kudoh, Fumihiko Yoshimura, Keiji Tanino,<br>Kazuyasu Sakaguchi in <i>The Journal of Biochemistry (2017)</i>                                                                     | Group support                                                                                |
|                   | The TLR3/TICAM-1 signal constitutively controls spontaneous<br>polyposis through suppression of c-Myc in Apc Min/+ mice<br>Junya Ono, Hiroaki Shime, Hiromi Takaki, Ken Takashima, Kenji<br>Funami, Sumito Yoshida, Yohei Takeda et al. in <i>Journal of Biomedical</i><br><i>Science (2017)</i> | Related groups<br>Mendeley for Japanese<br>MendeleyのTipsやわからないことに<br>ついて情報交換するためのグループ<br>です。 |
|                   | Interpersonal sensitivity mediates the effects of child abuse<br>and affective temperaments on depressive symptoms in the<br>general adult population                                                                                                    | Japanese<br>134 members                                                                      |
|                   | A. Otsuka, Y. Takaesu, M. Sato, J. Masuya, M. Ichiki, I. Kusumi, T.<br>Inoue et al. in <i>Neuropsychiatric Disease and Treatment (2017)</i>                                                                                                    | Invite-only                                                                                  |
|                   | Expression of apical junction complex proteins in colorectal<br>mucosa of miniature dachshunds with inflammatory colorectal<br>polyps<br>Nozomu YOKOYAMA, Hiroshi OHTA, Yumiko KAGAWA,<br>Rommaneeya LEELA-ARPORN, Angkhana DERMLIM, Khoirun                                                     | Suitable for publication of laboratory research results and reading list.                    |
|                   | NISA. Tomoya MORITA et al. in <i>Journal of Veterinary Medical</i><br>Science (2017)<br>Serial measurement of pancreatic lipase immunoreactivity                                                                                                    | Authors                                                                                      |

# Explore your research network by Mendeley –

# 3. Join/Create Groups – Private Group

- · Share full-text documents with members of your private group
- Share highlights and annotations

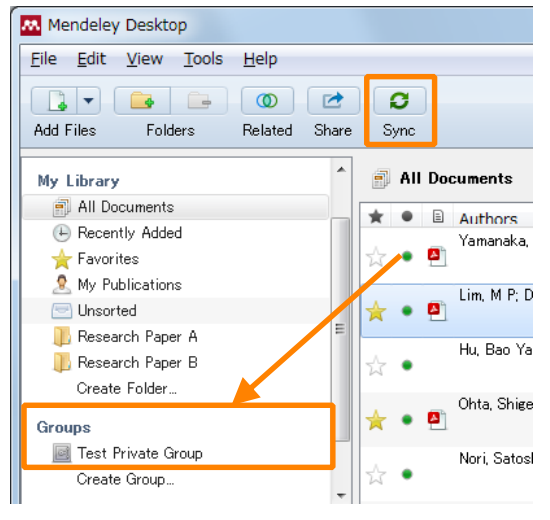

Add documents to a group by dragging and dropping

 $\rightarrow$  Synchronize

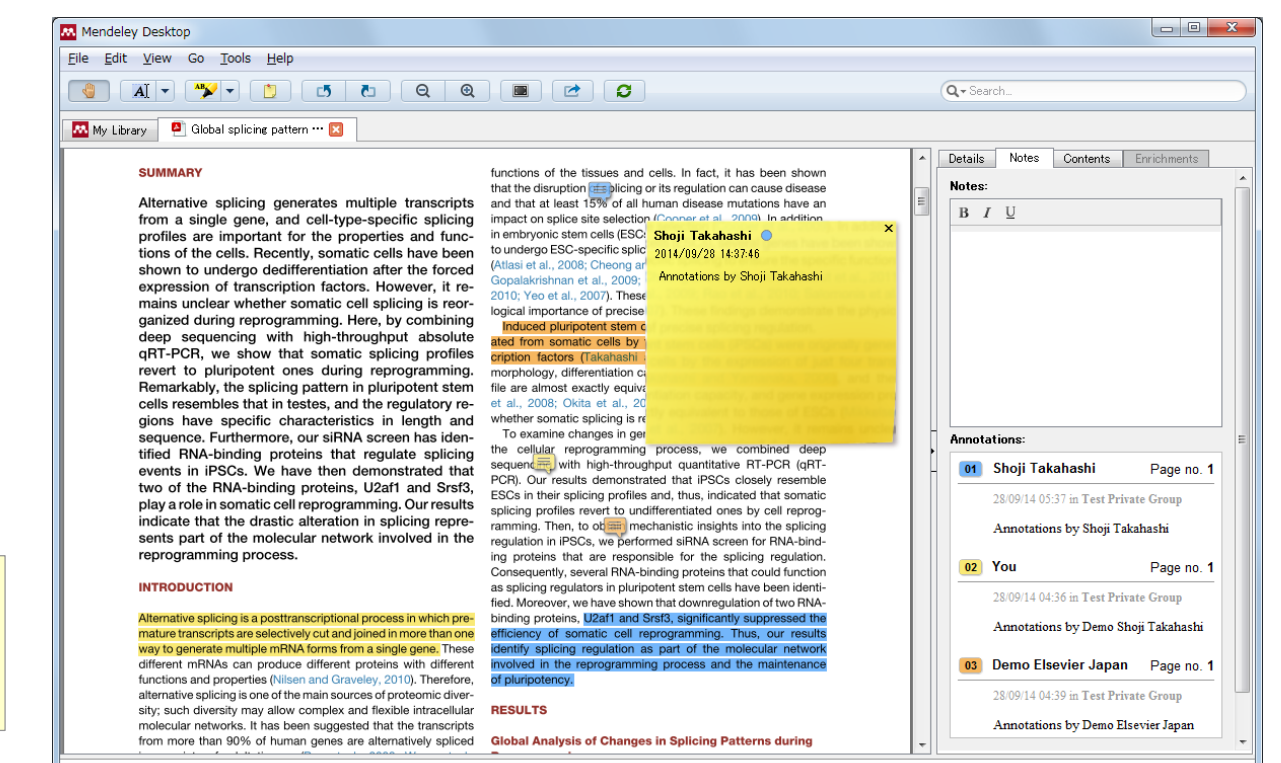

Each group member is assigned a different color for high-lighting

### Stating with Private Group

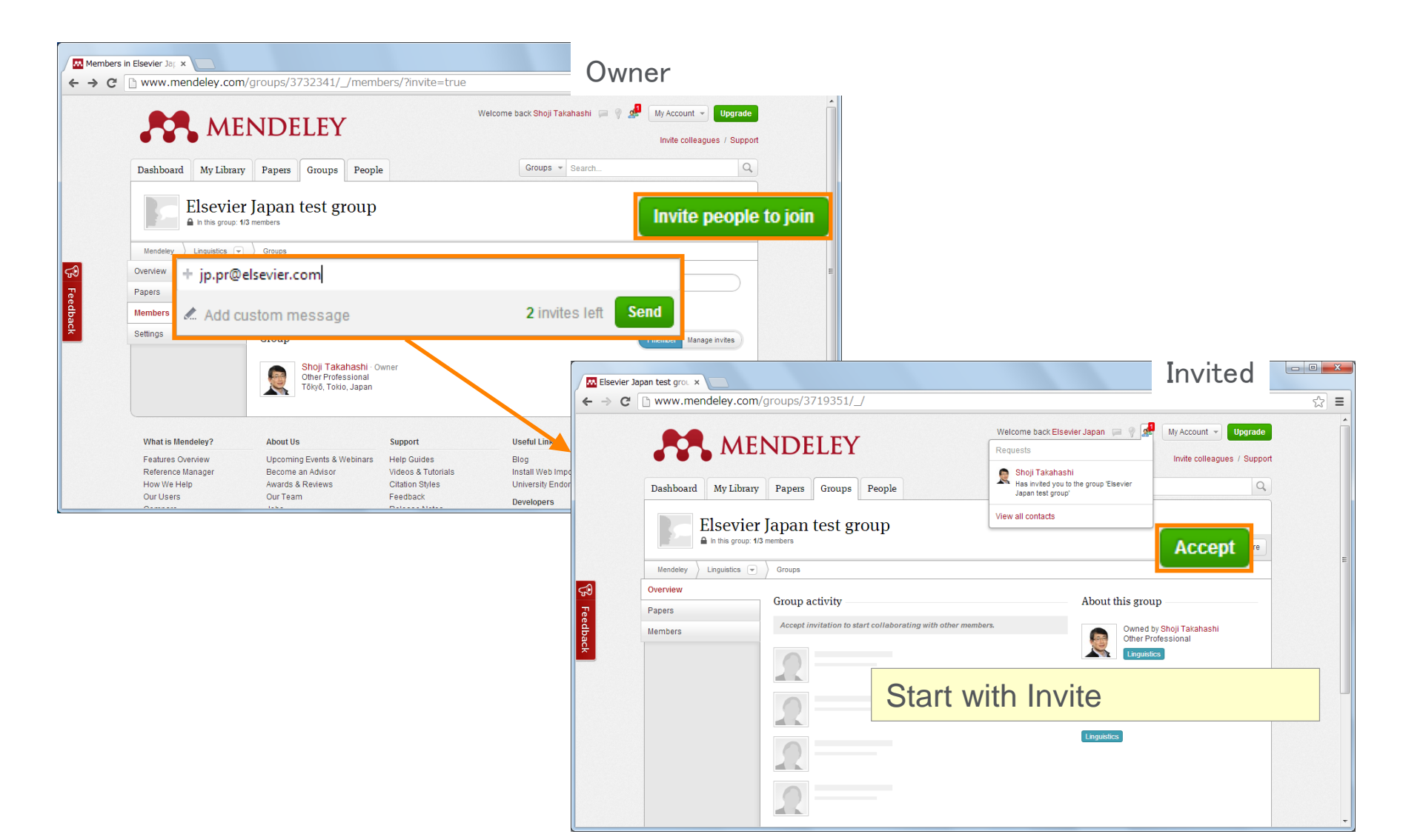

# Explore your research network by Mendeley –

# 4. Mendeley Suggests

| 779 🦲 Mendeley        | training 🧧 Scopus SciVal Mendi 🔋 AW 📒 General eight, 紀年 🚥 OPEN UT 📔 2018 RSS world cont                                                            |                                                           |                                                                                                    |                                                        |  |
|-----------------------|----------------------------------------------------------------------------------------------------|-----------------------------------------------------------|----------------------------------------------------------------------------------------------------|--------------------------------------------------------|--|
| ×                     |                                                                                                    | News Library Suggest Stats Groups Datasets Careers Fundir | ng l                                                                                                    |                                                        |  |
| A41 +                 | 🖸 🕼 Anten 🗐 Denes (d. Konsta Willing)                                                                                                    | III Added                                                 |                                                                                                    |                                                        |  |
| IIRARY                | The 2016 Referendum, Breakt and the Left Behind: An Aggregate-level Analysis of the Result<br>Decreter M. Health C in The Partitual Country (2019) | $\wedge$                                                  | 141                                                                                                    |                                                        |  |
| All Documents         |                                                                                                    |                                                           |                                                                                                    |                                                        |  |
| avoritea              |                                                                                                    | <b></b>                                                   |                                                                                                    |                                                        |  |
| lacently Read         |                                                                                                    |                                                           |                                                                                                    |                                                        |  |
| Recently Added        |                                                                                                    |                                                           | Mondolov Sur                                                                                                    | naocto                                                 |  |
| KR9<br>Greate Fisidet |                                                                                                    |                                                           |                                                                                                    |                                                        |  |
|                       |                                                                                                    |                                                           | News         Library         Suggest         Stats         Groups         Datasets         Ca           Articles for you         Articles         Articles <th>reers Funding Q Search 🧔 Junya 🌒 🗸<br/>People to follow</th> | reers Funding Q Search 🧔 Junya 🌒 🗸<br>People to follow |  |
|                       |                                                                                                    |                                                           | You added to your library: The 2016 Referendum, Bresit and the Left Behind: An Aggregate-level Analysis of the Result                                                                                                    |                                                        |  |
|                       |                                                                                                    |                                                           | Brexit and Scotland                                                                                                    | Follow people on Mendeley to be pletted when           |  |
|                       |                                                                                                    |                                                           | McHarg A, Mitchell J                                                                                                    | they publish new research.                             |  |
|                       |                                                                                                    |                                                           | The British Journal of Politics and International Relations (2017)                                                                                                    | Search for people or invite colleagues                 |  |
|                       |                                                                                                    |                                                           | 3 IZ                                                                                                    |                                                        |  |
|                       |                                                                                                    |                                                           | Citations Resuers                                                                                                    |                                                        |  |
|                       |                                                                                                    |                                                           | Abstract                                                                                                    |                                                        |  |
|                       |                                                                                                    |                                                           | In the 2016 Brexit referendum, Scotland voted decisively to Remain in the EU, while a UK-wide                                                                                                    |                                                        |  |
|                       |                                                                                                    |                                                           | majority voted to Leave. This article discusses responses to the constitutional significance of a                                                                                                    |                                                        |  |
|                       |                                                                                                    |                                                           | <ul> <li>View more</li> </ul>                                                                                                    |                                                        |  |
| 85                    |                                                                                                    |                                                           | + Add to library 🕐 Get full text at journal 😵 Show similar articles                                                                                                    |                                                        |  |
|                       |                                                                                                    |                                                           | Vou added to your library: The 2016 Referendum, Bresit and the Left Behind: An Aggregate-level Analysis of the Result                                                                                                    |                                                        |  |
|                       |                                                                                                    |                                                           | England, Englishness and Brexit                                                                                                    |                                                        |  |
|                       |                                                                                                    |                                                           | Henderson A, Jeffery C, Liñeira R, Scully R, Wincott D, Wyn Jones R<br>Political Owartecky (2016)                                                                                                    |                                                        |  |
|                       |                                                                                                    |                                                           | 9 54                                                                                                    |                                                        |  |
|                       |                                                                                                    |                                                           | Citations Readers                                                                                                    |                                                        |  |
|                       |                                                                                                    |                                                           |                                                                                                    |                                                        |  |
|                       |                                                                                                    |                                                           | Abstract                                                                                                    |                                                        |  |
|                       |                                                                                                    |                                                           | in the 1970 reterendum England provided the strongest support for European integration, with<br>a much smaller margin for membership in Scotland and Northern Ireland. By 2015 the rank                                                                                                    |                                                        |  |
|                       |                                                                                                    |                                                           | View more                                                                                                    |                                                        |  |
|                       |                                                                                                    |                                                           | + Add to library [] Get full text at journal 😵 Show similar articles                                                                                                    |                                                        |  |
|                       |                                                                                                    |                                                           | Vou added to your library. The 2016 Referendum, Breuit and the Left Behind: An Aggregate-level Analysis of the Result                                                                                                    |                                                        |  |
|                       |                                                                                                    |                                                           | White riot-brexit, trump, and post-factual politics                                                                                                    |                                                        |  |
|                       |                                                                                                    |                                                           | Sayer D                                                                                                    |                                                        |  |
|                       |                                                                                                    |                                                           | Journal of Historical Sociology (2017)                                                                                                    |                                                        |  |
|                       |                                                                                                    |                                                           | 1 16                                                                                                    |                                                        |  |
|                       |                                                                                                    |                                                           | Citations Readers                                                                                                    |                                                        |  |

# Explore your research network by Mendeley –

# **5. Mendeley Careers**

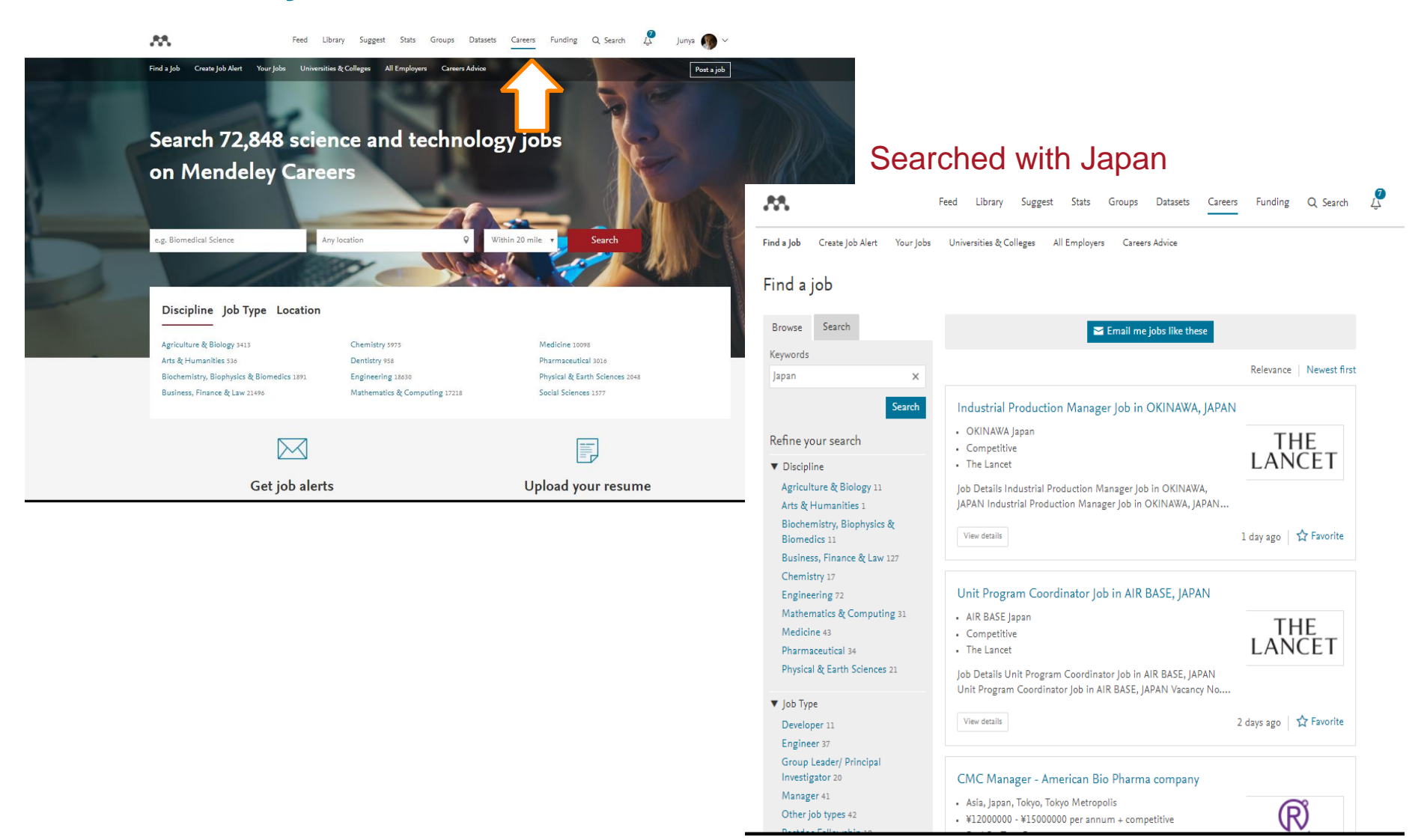

# **Premier version (updating from Free version)**

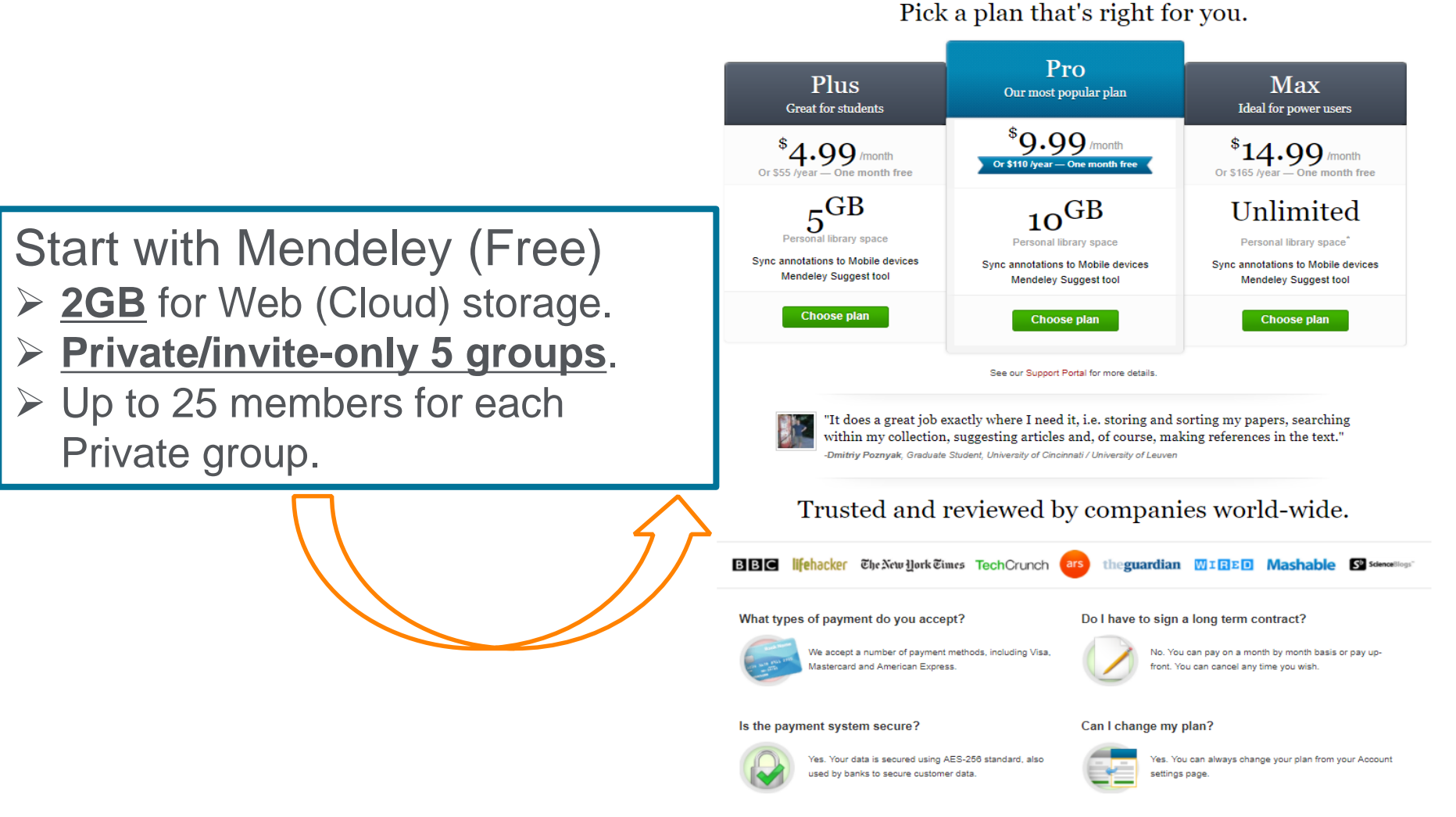

https://www.mendeley.com/upgrade/storage/

# Thank you for your attention!

- Mendeley Quick Reference Guide (in Japanese)
  - http://www.elsevier.com/jp/mendeley/users
- Mendeley Ltd. (English)
  - How to use Mendeley. http://community.mendeley.com/guides